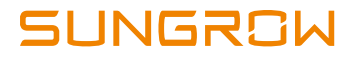

# **Quick User Manual**

SH5K-20

# **Grid-Connected Hybrid Inverter**

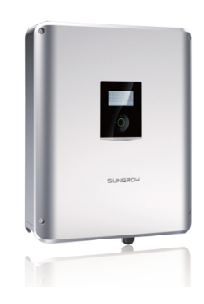

#### **All Rights Reserved**

No part of this document can be reproduced in any form or by any means without the prior written permission of Sungrow Power Supply Co., Ltd.

#### Trademarks

SUNGROW and other Sungrow trademarks used in this manual are owned by Sungrow Power Supply Co., Ltd.

All other trademarks or registered trademarks mentioned in this document are owned by their respective owners.

#### Notice

In no case shall this manual substitute for the user manual or related notes on the device.

Contents will be periodically updated or revised due to product development. The information in this manual is subject to change without advance notice!

Make sure to read over, fully understand and strictly follow the detailed instructions in the user manual and other regulations before installation. Any violation could result in personal death, injury or damage to the device.

The latest manual can be acquired at www.sungrowpower.com.

#### **Contact Information**

Should you have any questions about this product, please contact us:

| Company:   | Sungrow Power Supply Co., Ltd.                                                             |
|------------|--------------------------------------------------------------------------------------------|
| Website:   | www.sungrowpower.com                                                                       |
| E-mail:    | info@sungrow.cn, service@sungrow.cn                                                        |
| Address:   | No. 1699 Xiyou Rd., New & High Technology Industrial Development Zone, Hefei, P. R. China. |
| Zip:       | 230088                                                                                     |
| Telephone: | +86 551 6532 7834, +86 551 6532 7845                                                       |
| Fax:       | +86 551 6532 7856                                                                          |

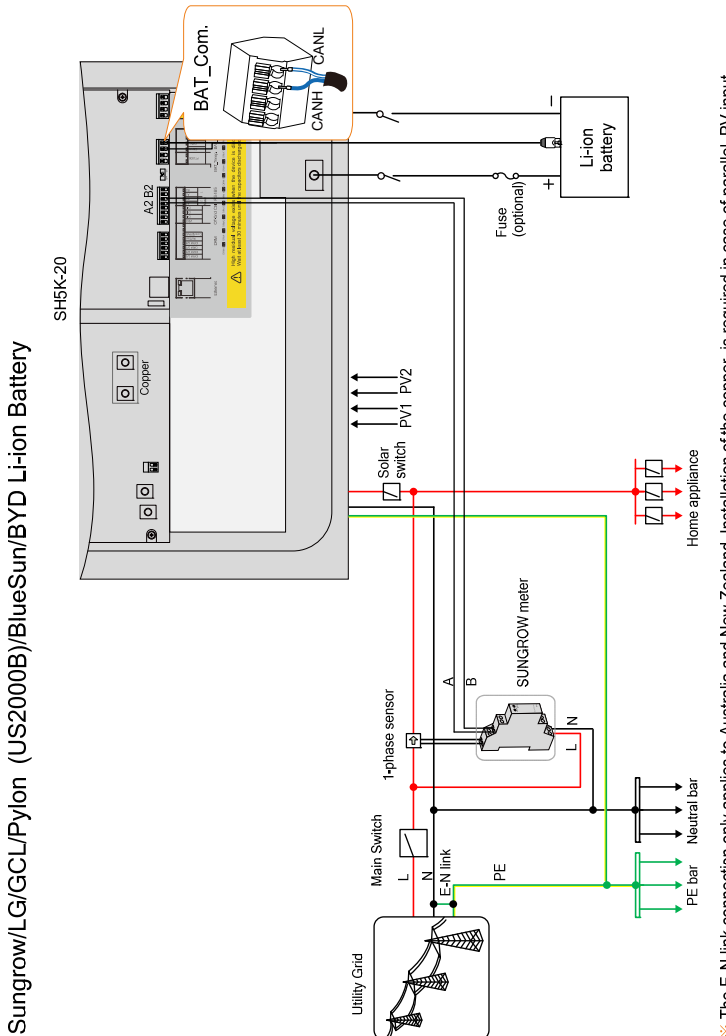

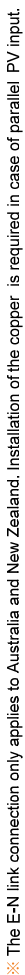

# **System Overview**

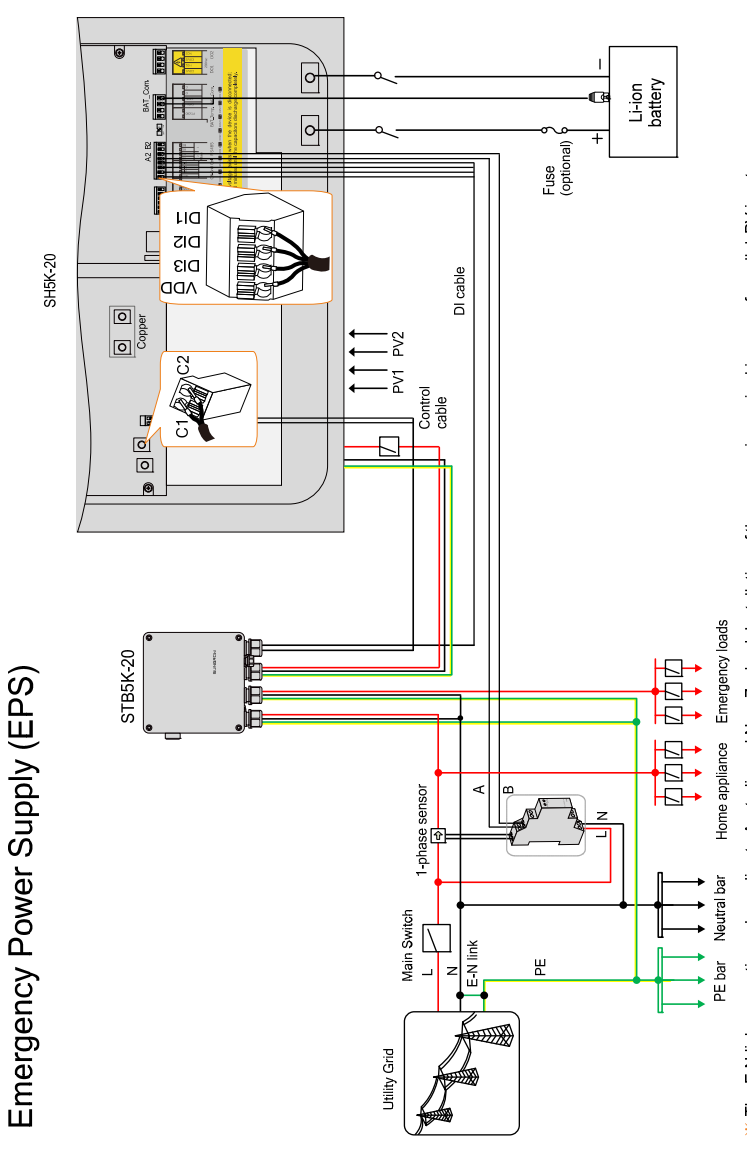

\* The E-N link connection only applies to Australia and New Zealand. Installation of the copper is required in case of parallel PV input.

The neutral lines for the grid, the EPS and the inverter AC terminals are all inter-connected inside the STB5K-20. And it is the same for the PE lines.

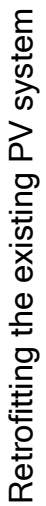

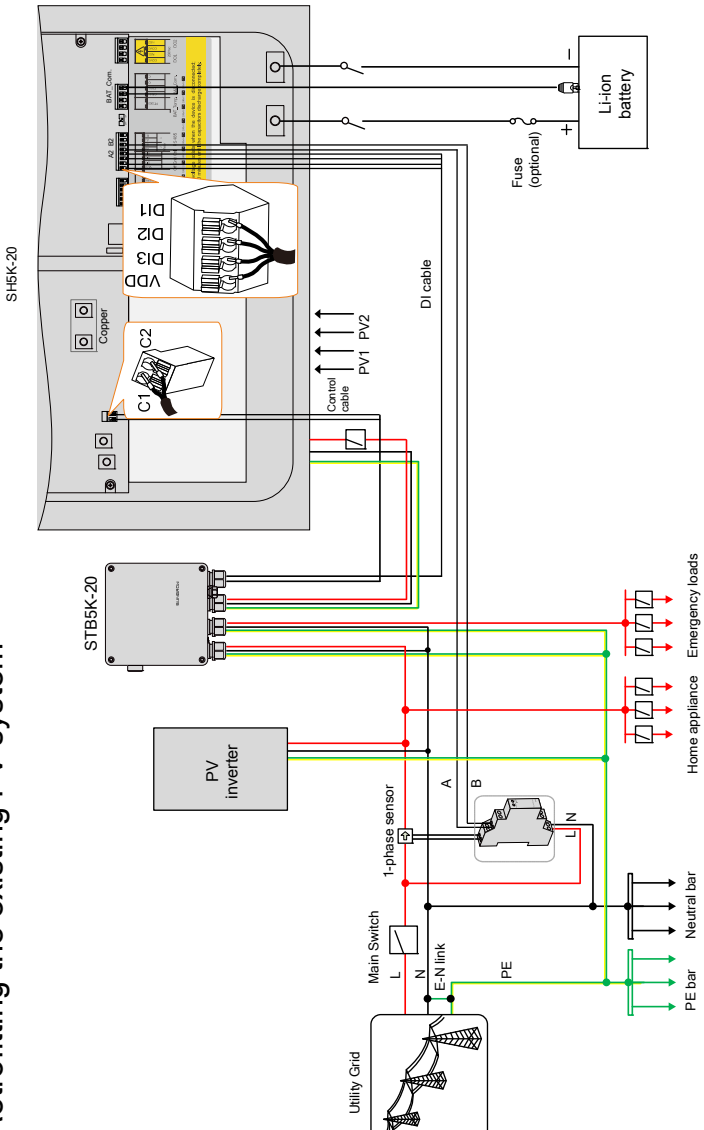

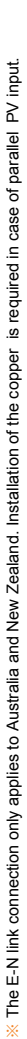

The neutral lines for the grid, the EPS and the inverter AC terminals are all inter-connected inside the STB5K-20. And it is the same for the PE lines.

# Contents

| Sys | stem  | Overview                             | II |
|-----|-------|--------------------------------------|----|
| 1   | Insta | allation                             | 1  |
|     | 1.1   | Location Requirements                | .1 |
|     | 1.2   | Installing the Inverter              | .2 |
|     | 1.3   | Installing the Energy Meter          | .3 |
| 2   | Elec  | trical Connection، د                 | 4  |
|     | 2.1   | Terminal Description                 | .4 |
|     | 2.2   | Grounding the Inverter               | .5 |
|     | 2.3   | Meter Connection                     | .6 |
|     | 2.4   | Grid Connection                      | .9 |
|     | 2.5   | PV Connection                        | .9 |
|     | 2.6   | Communication Connection1            | 0  |
|     | 2.7   | Battery Connection 1                 | 2  |
|     | 2.8   | STB5K-20 Connection (EPS)1           | 4  |
|     | 2.9   | DO Connection 1                      | 6  |
|     | 2.10  | DRED Connection 1                    | 6  |
|     | 2.11  | Retrofitting the Existing PV System1 | 7  |
| 3   | Com   | missioning1                          | 9  |
|     | 3.1   | Button Function1                     | 9  |
|     | 3.2   | Powering on the System2              | 20 |
|     | 3.3   | LCD Initial Settings2                | 20 |
|     | 3.4   | Result Verification                  | 25 |
| 4   | LCD   | Operation                            | 0  |
|     | 4.1   | Main Screen3                         | 30 |
|     | 4.2   | Viewing the Error Codes              | 31 |
|     | 4.3   | LCD Menu                             | 32 |

|   | 4.4  | Setting the Country                  | 33 |
|---|------|--------------------------------------|----|
|   | 4.5  | Setting the Protective Parameters    | 35 |
|   | 4.6  | Setting the Communication Parameters | 36 |
|   | 4.7  | Setting the Battery Type             | 36 |
| 5 | Trou | Ibleshooting                         | 38 |
|   | 5.1  | Troubleshooting of LED Indicators    | 38 |
|   | 5.2  | Troubleshooting of the Errors        | 38 |
| 6 | Арр  | endices                              | 47 |
|   | 6.1  | Inverter Technical Data              | 47 |
|   | 6.2  | STB5K-20 (backup box) Technical Data | 49 |
|   | 6.3  | Meter Technical Data                 | 49 |

# **1** Installation

## **1.1 Location Requirements**

- The concrete wall should be suitable for the weight and the dimensions of the inverter.
- The location should be convenient for installation, cable connection and service.
- The location should be not accessible to children.
- The location should be away from flammable materials or gas, and the environment should not be enclosed.

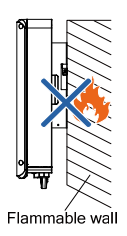

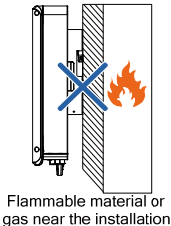

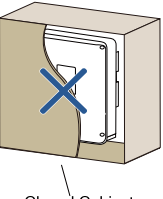

Closed Cabinet

• The shaded side of the building would be better.

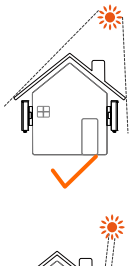

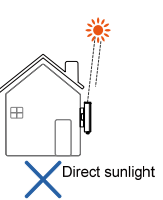

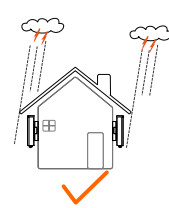

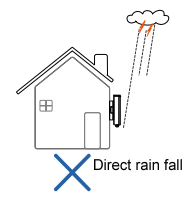

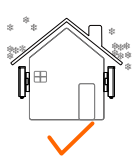

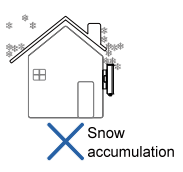

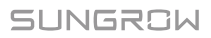

• Install vertically for sufficient heat dissipation.

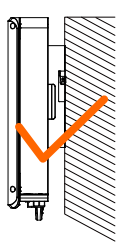

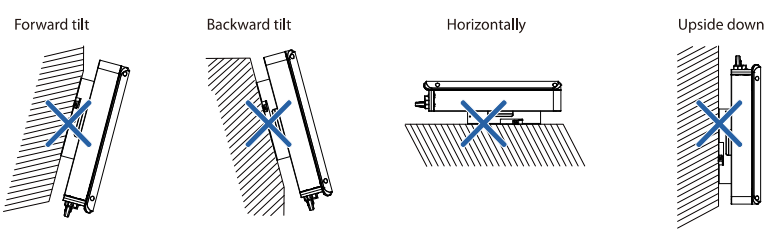

Clearance requirements for single and multiple installation:

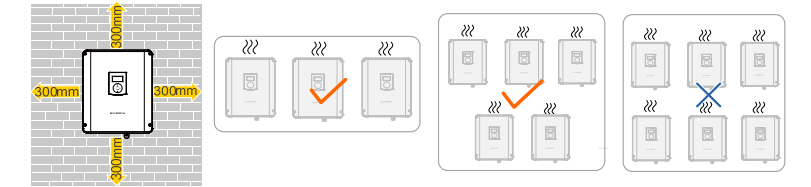

### 1.2 Installing the Inverter

Install the inverter on the wall by means of the wall-mounting bracket and the expansion plug sets.

The depth of the holes should be about 70 mm. Be sure to adhere to the following screw assembly sequence: self-tapping screw, spring washer, fender washer, wall-mounting bracket.

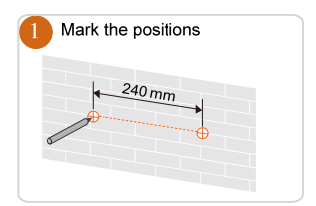

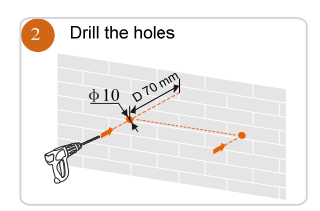

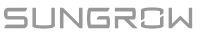

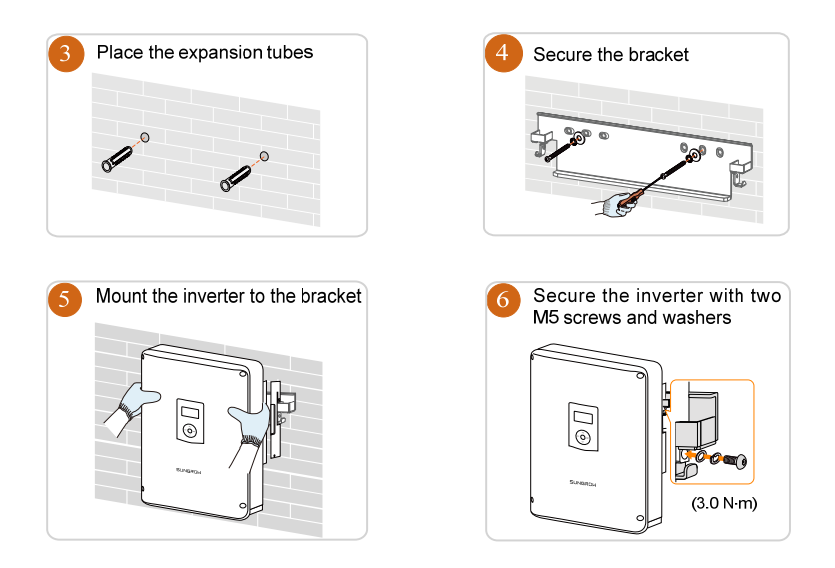

### 1.3 Installing the Energy Meter

The SUNGROW Energy Meter should be installed between the grid and the load. It supports a 35 mm DIN-rail installation, as shown in the following figure.

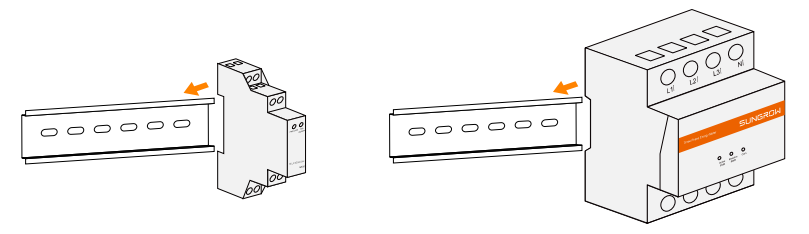

Single-phase Energy Meter

Three-phase Energy Meter

Fig. 1-1 Installing the Meter to the Rail

0

The single-phase Energy Meter and the three-phase Energy Meter are alternative in the delivery. The meter figures in this document have been created for the single-phase Energy Meter unless otherwise specified.

# 2 Electrical Connection

# 2.1 Terminal Description

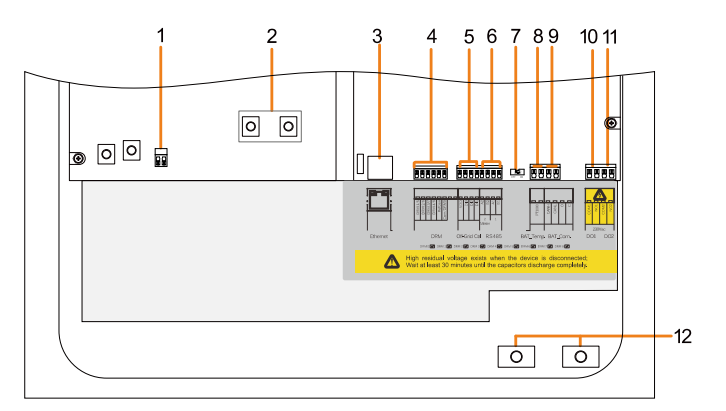

Fig. 2-1 Configuration Circuit Board Inside the Inverter

| No. | Label                    | Connection                                | <b>Tool Requirements</b>                       |
|-----|--------------------------|-------------------------------------------|------------------------------------------------|
| 1   | C1, C2                   | Backup box STB5K-20                       | Flat-head screwdriver with an open end of 3 mm |
| 2   | Copper                   | PV (for parallel mode)                    | Phillips screwdriver                           |
| 3   | Ethernet                 | Communication                             | -                                              |
| 4   | DRM                      | Demand response enabling<br>device (DRED) |                                                |
| 5   | DI                       | Backup box STB5K-20                       | with an open and of 2 mm                       |
| 6   | RS485                    | A1, B1 reserved,<br>A2, B2 for the meter  | with an open end of 2 min                      |
| 7   | 120 Ohm                  | RS485                                     | -                                              |
| 8   | BAT_Temp.                | Temperature sensor PT1000                 |                                                |
| 9   | BAT_Com.<br>(CANH, CANL) | Battery communication                     | Flat-head screwdriver                          |
| 10  | DO1                      | Power management                          | with an open end of 3 mm                       |
| 11  | DO2                      | Earth fault alarm                         |                                                |
| 12  | BAT+, BAT-               | Battery                                   | Phillips screwdriver                           |

### 2.2 Grounding the Inverter

A second protective earth (PE) terminal is equipped at the side of the inverter. Be sure to connect this PE terminal to the PE bar for reliable grounding and ensure that the grounding resistance should be less than 10 Ohm.

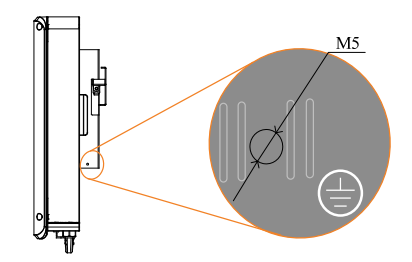

#### Fig. 2-2 Second PE Terminal

### \Lambda WARNING

In no case shall the second PE connection substitute for the PE connection on the terminal block of AC connector. Be sure to connect both PE terminals for reliable grounding. The loss of any or all the warranty rights may follow if otherwise.

#### **Second PE Connection**

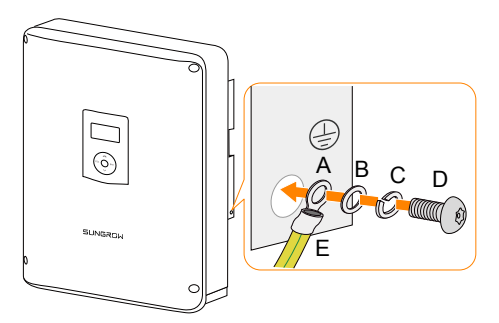

| ltem | Description        | Specification                                                                                             |
|------|--------------------|----------------------------------------------------------------------------------------------------|
| А    | Cable socket       | -                                                                                                    |
| В    | Washer             | -                                                                                                    |
| С    | Spring washer      | -                                                                                                    |
| D    | Screw              | M5 x 12 mm (3.0 N•m)                                                                                      |
| E    | Yellow-green cable | 6 mm <sup>2</sup> -10 mm <sup>2</sup> copper wire or 10 mm <sup>2</sup> -16 mm <sup>2</sup> aluminum wire |

### 2.3 Meter Connection

The Sungrow energy meter is installed next to the main switch.

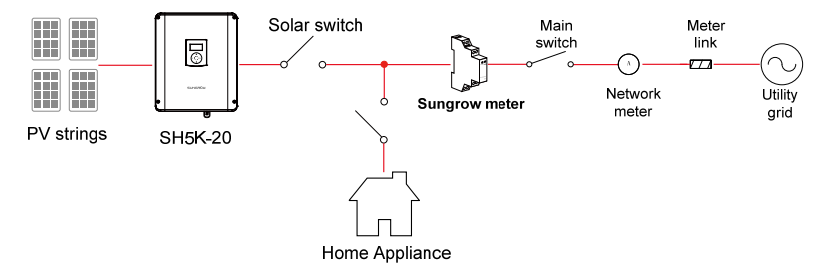

#### For Three-phase Energy Meter

1. Take out the RS485 cable from the packaging and connect the ends to terminals A and B on the Energy Meter, as shown below.

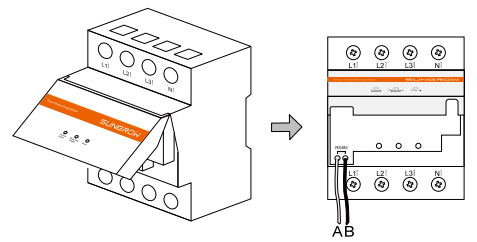

 Strip the insulation from the power wires by 10 mm. Then connect the wires to the terminals on the Energy Meter, as shown below. (Cross-section: 10 mm<sup>2</sup> to 25 mm<sup>2</sup>)

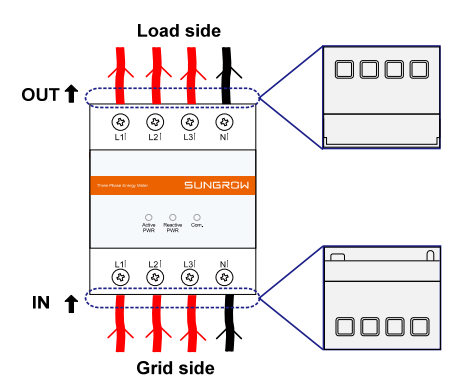

A

- The line conductor L1 supplies power to the Energy Meter. At least the line conductor L1 and the neutral conductor must be connected to switch on the Energy Meter.
- Just connect the line conductor L1 and the neutral conductor, then the three-phase Energy Meter can be used as a single-phase meter.

#### For Single-phase Energy Meter

1. Take out the meter (with 1-phase sensor) and the cables from the packaging.

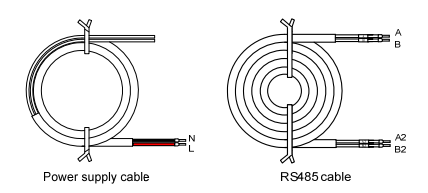

- 2. Connect the cables to the meter.
  - (a) Tighten the power supply wires to terminal **3 (L)** and terminal **6 (N)**.
  - (b) Tighten the RS485 wires to terminal **2** and terminal **5**.
  - (c) Place the 1-phase sensor around the phase wire (L) from the main switch.

The CT clamp of 1-phase sensor can be placed before or after the main switch.

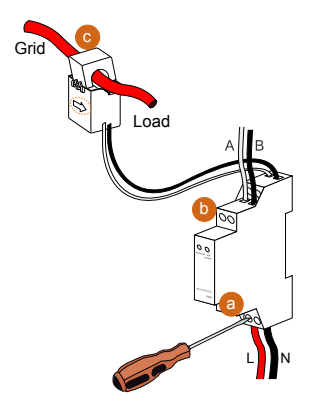

### NOTICE

Make sure that the CT clamp of 1-phase sensor is installed in the right direction: the arrow on the sensor must point away from the grid towards the load.

#### **Connecting to the Inverter**

 Unscrew four screws and remove the enclosure lid. Retain the screws for later use.

2. Unscrew the swivel nut from any **Com.** port.

- 3. Lead the cable through the cable gland.
- Plug the wires into terminals A2 and B2 on the inverter without tool tightening.

#### Note:

For reconnection, press the part as shown in the red circle so as to pull out the cable.

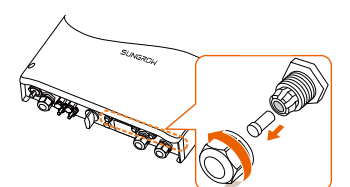

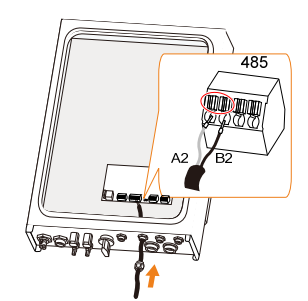

5. When the length of RS485 cable is longer than 100 m, push the 120 Ohm
 (2) switch to "ON" to ensure stable communication, as shown below.

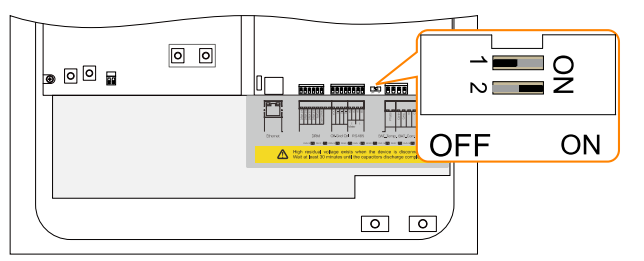

# 2.4 Grid Connection

Install an AC circuit breaker (recommended specification 32 A) between the inverter and the loads.

Make sure to disconnect the AC circuit breaker and secure it against reconnection before cable connection.

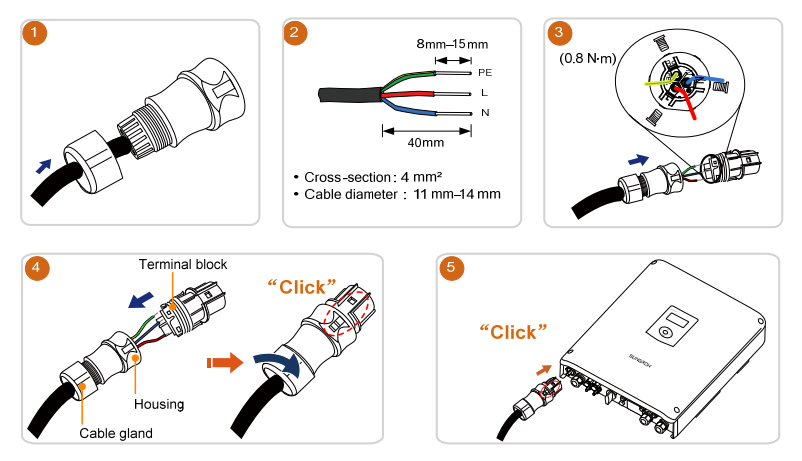

# 2.5 PV Connection

The inverter has two PV inputs and can be configured in the independent mode or parallel mode. Refer to the user manual for mode selection.

## 🔔 WARNING

Before connecting the PV strings to the inverter, ensure that the impedances between the positive terminals of the PV string and Earth, and between the negative terminal of the PV string and Earth are larger than 200 k $\Omega$ .

### NOTICE

The inverter will not function properly if the DC polarities are reversed. Check the positive and negative polarities of the PV cells.

If the PV connectors are not assembled into place, it may cause an arc or overheat. The loss caused by this issue will void the warranty.

SUNGROW

#### **Cable Requirements**

| Cross-Section                        | Cable<br>Diameter | Max. Withst<br>Voltage | and | Max.<br>Current | Withstand     |
|--------------------------------------|-------------------|------------------------|-----|-----------------|---------------|
| 4 mm <sup>2</sup> –6 mm <sup>2</sup> | 6 mm 0 mm         | 600 V                  |     | Same as         | short-circuit |
| AWG12-AWG10                          | 011111-911111     | 000 V                  |     | current         |               |

• Strip the insulation from the cables by 7 mm–8 mm.

• Tighten the cable gland with torque of 2.5 N·m–3.0 N·m.

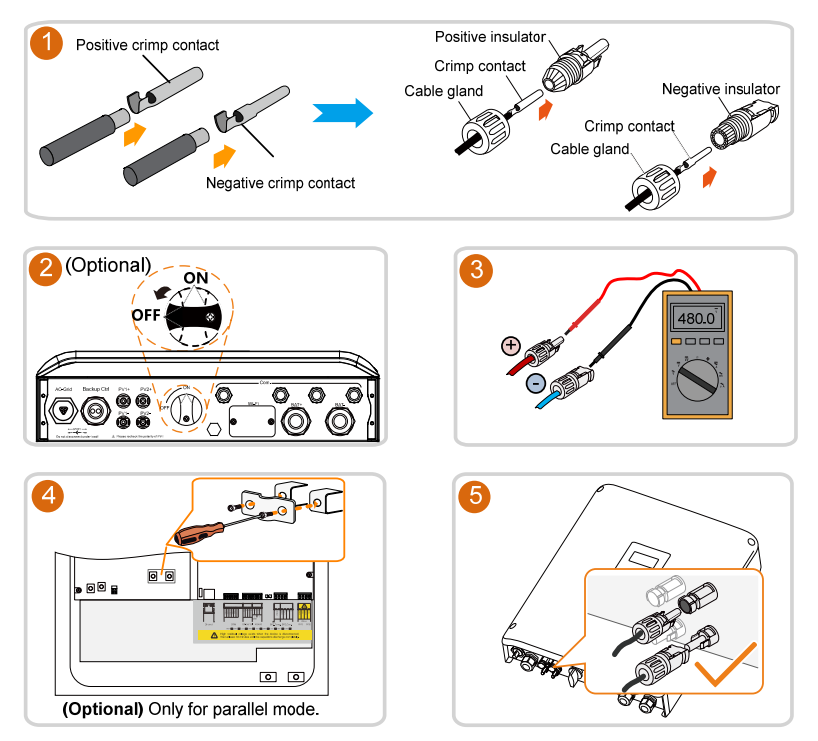

# 2.6 Communication Connection

### 2.6.1 Ethernet Connection

Connect the inverter to the PC through the **Ethernet** port to set up the Ethernet communication.

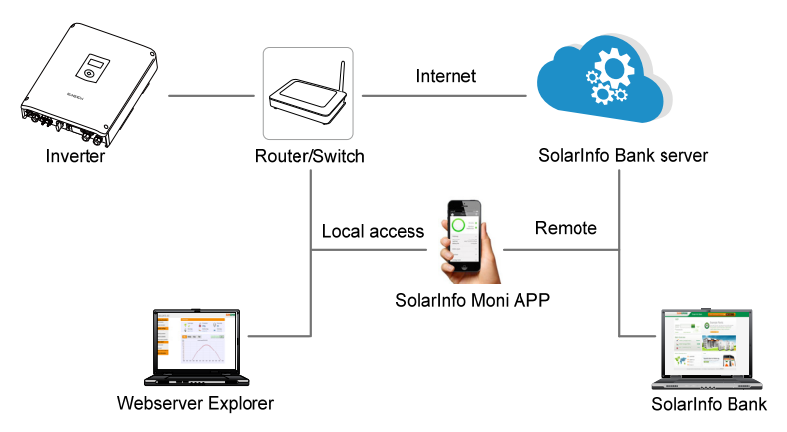

The Ethernet connection with a router is shown in the following figure.

Use a TIA/EIA 568B standard network cable with a diameter of 3 mm-5.3 mm.

Remove the cable jacket by 8 mm–15 mm, and use the Ethernet crimper to crimp the cable.

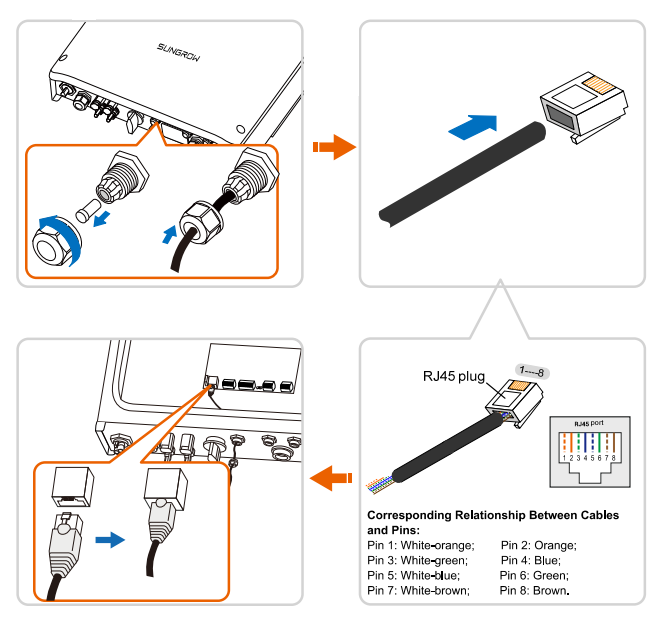

### 2.6.2 Wi-Fi Connection

- 1. Unscrew the waterproof lid from the Wi-Fi terminal.
- 2. Install the Wi-Fi module. Slightly shake it by hand to determine whether it is installed firmly.
- Refer to the Quick User Manual delivered with the Wi-Fi module to configure the Wi-Fi.

# 2.7 Battery Connection

For the connections on the battery side, see the manuals supplied by the battery manufacturer.

# 🚺 WARNING

Only use properly insulated tools to prevent accidental electric shock or short circuits. If insulated tools are not available, use electrical tape to cover the entire exposed metal surfaces of the available tools except their tips.

### 2.7.1 Connecting the Power Cable

### NOTICE

A two-pole DC circuit breaker with over-current protection (voltage rating not less than 100 V and current rating not less than 100 A) should be installed between the inverter and the battery.

Be sure to adhere to the following screw assembly sequence: screw head, spring washer, fender washer, OT terminal.

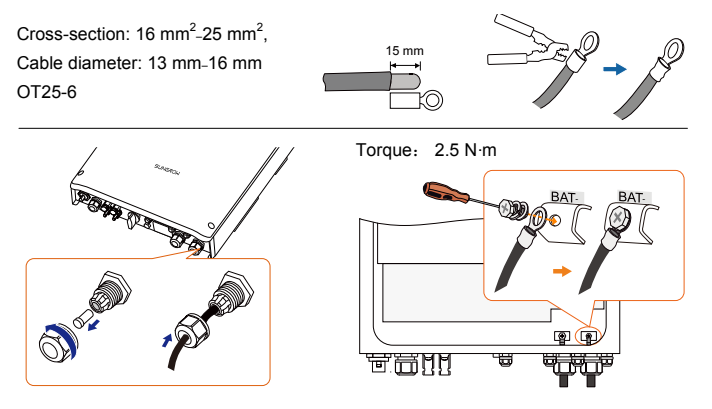

### 2.7.2 Connecting the CAN Cable

The CAN cable enables communication between the inverter and the Li-ion battery from LG, Sungrow, GCL, Pylon (US2000B) or BYD.

Take out the CAN cable from the packaging. Lead the cable through the cable gland and plug the wires into the corresponding terminals without tool tightening. For reconnection, press the part as shown in the red circle so as to pull out the cable.

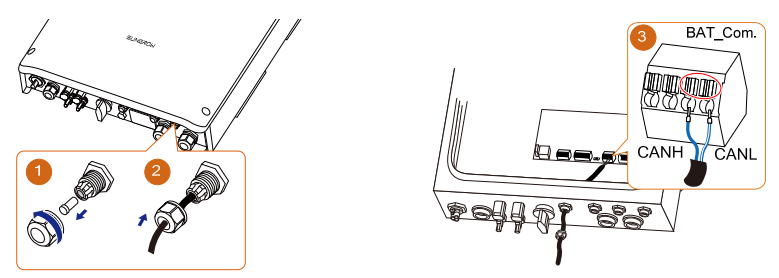

### 2.7.3 Connecting the Temperature Sensor

It is recommended that the PT1000 is connected to the inverter to sample the temperature of the lead-acid battery or the external environment of the battery. The temperature sensor is located next to the lead-acid battery.

Cross-section: 1.0  $\text{mm}^2$ , cable diameter: 3 mm-5.3 mm. For reconnection, press the part as shown in the red circle so as to pull out the cable.

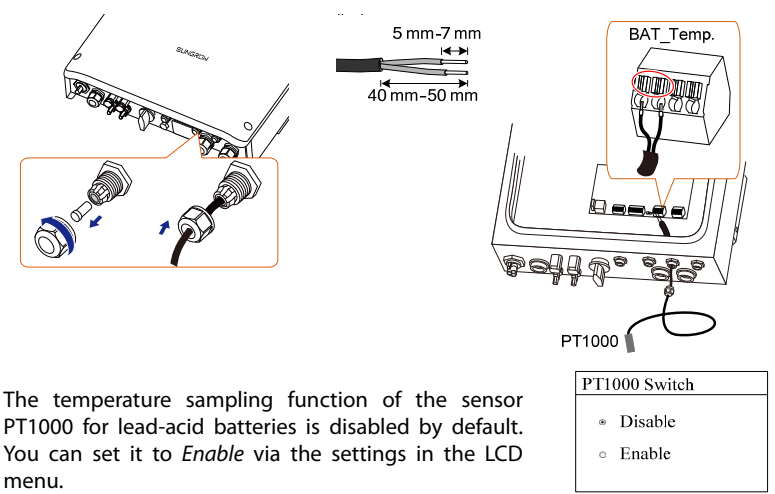

# 2.8 STB5K-20 Connection (EPS)

The backup box STB5K-20 is installed between the SUNGROW meter and the hybrid inverter. For the installation and the cable connection of STB5K-20, see the Quick Installation Guide delivered with the STB5K-20 module.

If the backup box STB5K-20 is installed, you should enable the EPS function and set the reserved capacity via the LCD. For details, see **step 6** in the section **"3.3 LCD Initial Settings**".

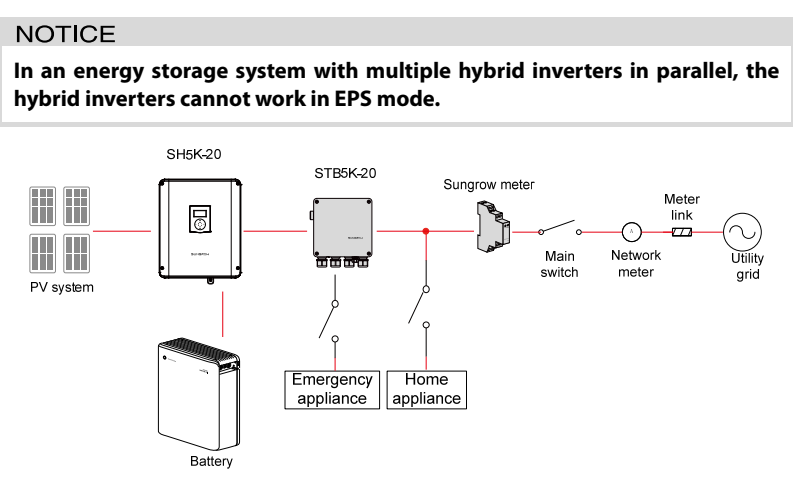

### **Connecting the Power Cables**

### 🚺 WARNING

Risk of inverter damage due to incorrect cable connection. Do not connect the grid power wires to EPS LOAD terminals.

A residual current device (RCD) should be required on the EPS LOAD port of the backup box STB5K-20.

The neutral lines for the grid, the EPS and the inverter AC terminals are all inter-connected inside the STB5K-20. And it is the same for the PE lines.

Connect terminals L1, N1 and PE to the grid, and connect terminals L4, N4 and PE to the AC connector and then to the AC terminal on SH5K-20.

Cross-section: 4 mm<sup>2</sup>, cable diameter: 11 mm-14 mm

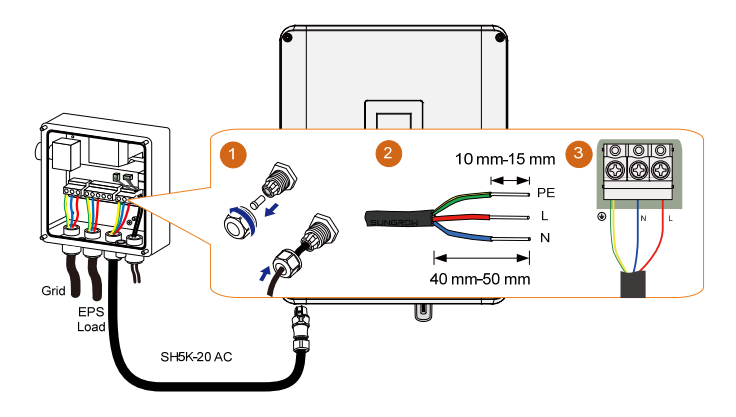

### **Connecting the Control Cable and DI Cable**

The control cable (with end marks **C1** and **C2**) and the DI cable (with end marks **DI1**, **DI2**, **DI3** and **VDD**) are equipped in the backup box STB5K-20 before delivery.

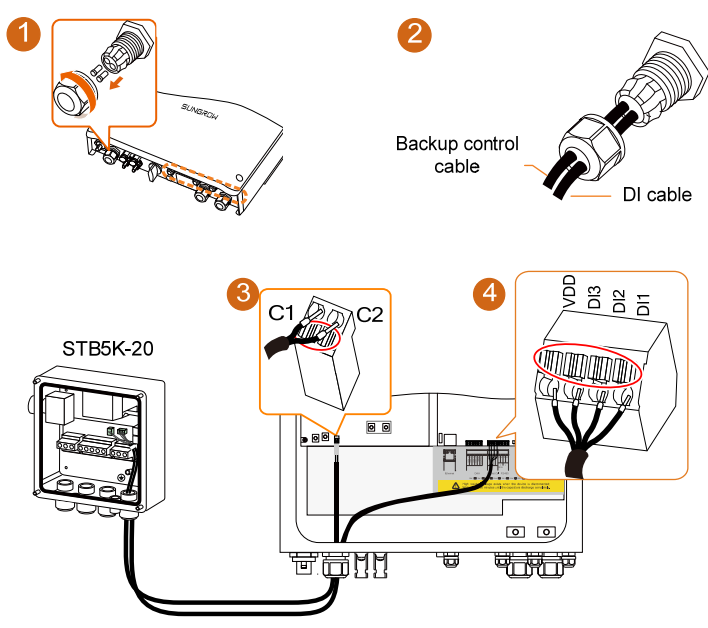

For reconnection, press the part as shown in the red circle so as to pull out the cable.

SUNGROW

# 2.9 DO Connection

The inverter has two DO relays with different functions as follows:

- DO1: Consumer load control. Please choose the appropriate contactor according to the load power, e.g., the contactor types of the 3TF30 series from SIEMENS (3TF30 01-0X). The relay is activated once the conditions of the control mode are satisfied.
- DO2: Earth fault alarm. Once the inverter receives the earth fault signal, the relay closes the contact. The relay remains triggered until the fault is removed.

Cross-section: 1.0 mm<sup>2</sup>, cable diameter: 3 mm-5.3 mm

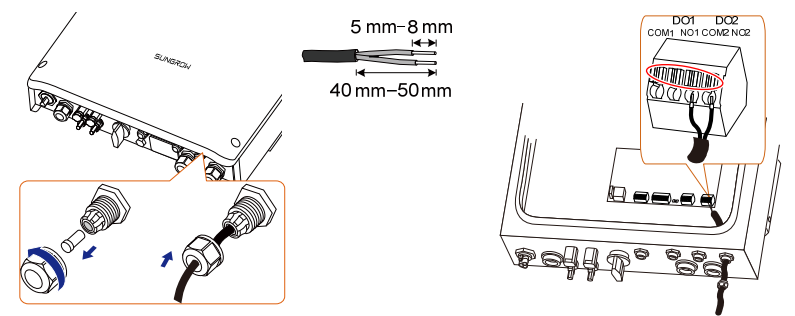

For reconnection, press the part as shown in the red circle so as to pull out the cable.

## 2.10 DRED Connection

The inverter supports the DRM (Demand Response Mode) function as specified in AS/NZS 4777:2015. The terminal block inside the inverter is used for connecting to a demand response enabling device (DRED). The DRED asserts DRMs. The inverter detects and initiates a response to all supported demand response commands within 2s. The following table lists the DRMs supported by the inverter.

| Tab. 2- | 1 DRMs | Supported | by the | Inverter |
|---------|--------|-----------|--------|----------|
|---------|--------|-----------|--------|----------|

| Mode | Explanation                                                                |
|------|----------------------------------------------------------------------------|
| DRM0 | The inverter is in the state of "Turn off".                                |
| DRM1 | The import power from the grid is 0.                                       |
| DRM2 | The import power from the grid is no more than 50 % of the rated power.    |
| DRM3 | The import power from the grid is no more than 75 % of the rated power.    |
|      | The import power from the grid is 100 % of the rated power, but subject to |
|      | the constraints from other active DRMs.                                    |

| Mode   | Explanation                                                                  |
|--------|------------------------------------------------------------------------------|
| DRM5   | The export power to the grid is 0.                                           |
| DRM6   | The export power to the grid is no more than 50 % of the rated power.        |
| DRM7   | The export power to the grid is no more than 75 % of the rated power.        |
|        | The export power to the grid is 100 % of the rated power, but subject to the |
| DIVINO | constraints from other active DRMs.                                          |

The DRED may assert more than one DRM at a time. The following shows the priority order in response to multiple DRMs.

| Multiple Modes | Priority Order                                                                                                    |
|----------------|----------------------------------------------------------------------------------------------------|
| DRM1DRM4       | DRM1 > DRM2 > DRM3 > DRM4                                                                                                    |
| DRM5DRM8       | DRM5 > DRM6 > DRM7 > DRM8                                                                                                    |
|                | Signature       Signature         Signature       Signature         Signature |

\* The cable for connecting to the DRED is not included in the delivery. For reconnection, press the part as shown in the red circle so as to pull out the cable.

## 2.11 Retrofitting the Existing PV System

The SH5K-20 hybrid inverter is compatible with any single-phase PV grid-connected inverters. An existing PV system can be retrofitted to be a PV ESS with the addition of SH5K-20.

The power generation from the existing PV inverter will be firstly provided to the loads and then charge the battery. With the energy management function of the SH5K-20, the self-consumption of the new system will be greatly improved.

The existing PV inverter works as a load in the whole system but supply PV power to the PV ESS, as the power flow shown on the main screen.

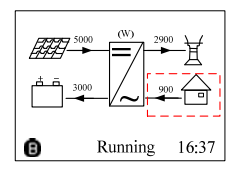

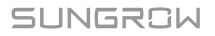

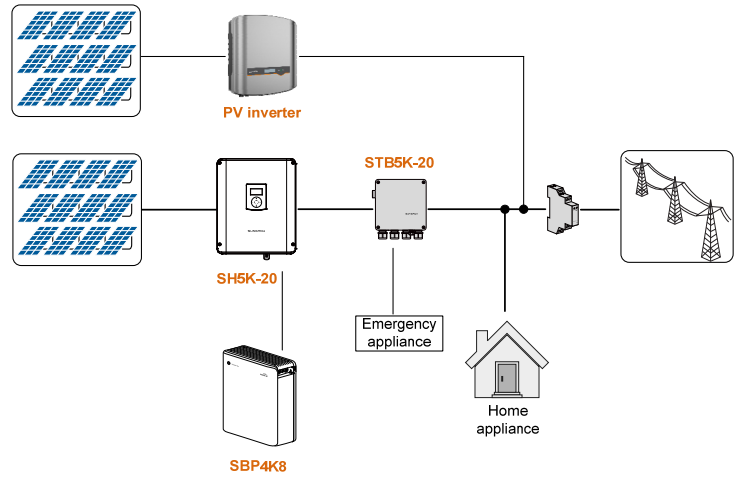

Fig. 2-3 Retrofitting the Existing PV System

The LCD settings for retrofitting an existing PV system are as follows. Refer to **Fig. 4-1 LCD Menu Tree** for the navigation.

**Existing Sys Rated-P:** rated power of the existing system.

Total Export Limit: export power upper limit of the new system

- The lower limit is the rated power of the existing PV system.
- The upper limit is ([rated power of the hybrid inverter] + [rated power of the existing PV system]).

For example, retrofit an existing PV system (rated power: 3000 W) with SH5K-20 hybrid inverter (rated power: 5000 W). The total export limit can be set from 3000 W to 8000 W.

The export power limit can also be set in the zero-export setting in commissioning. The settings in the two submenus are from the same source. If one is changed, the other will synchronize the value.

| Existi             | ng Sys              |
|--------------------|---------------------|
| 0                  | Disable             |
| ۲                  | Enable              |
|                    |                     |
|                    | Ļ                   |
| ► E>               | sisting Sys Rated-P |
| 00000W             |                     |
| Total Export Limit |                     |
|                    | 05000W              |

# 3 Commissioning

### 3.1 Button Function

The inverter offers four buttons for operation. Please refer to the following table before any operation of the inverter.

| Tab. 3-1 B | utton Function |
|------------|----------------|
|------------|----------------|

| Button   | Description                                                              |
|----------|--------------------------------------------------------------------------|
| <b>A</b> | For navigating up or increasing the setting value.                       |
| <b>V</b> | For navigating down or decreasing the setting value.                     |
| ESC      | For navigating to the left, quitting the menu or canceling the settings. |
| ENT      | For navigating to the right or confirming a selection or settings.       |
|          |                                                                          |

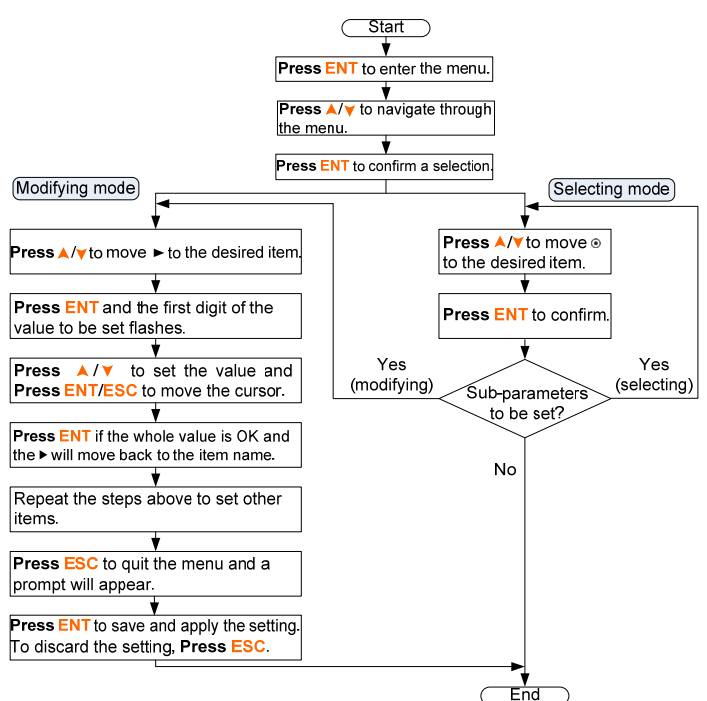

Fig. 3-1 Button Operations

# 3.2 Powering on the System

Before starting the inverter, make sure that all the installation and connections are completed and verified. Proceed as follows to start the inverter for the first time.

- 1. Connect the AC circuit breaker.
- 2. Connect the DC circuit breaker between the inverter and the battery.
- 3. **(Optional)** Turn on the switch on the battery manually if the battery is equipped with a switch (such as LG Li-ion battery, Pylon Li-ion battery and lead-acid battery).
- Rotate the DC switch to "ON". The DC switch may be integrated in SH5K-20 or installed by the customer.
- 5. The LCD screen will be activated 5s later and enter the initial settings.

| Initial Settings 1/3 | Initial Settings 2/3               | Initial Settings 3/3            |
|----------------------|------------------------------------|---------------------------------|
| ► Country            | <ul> <li>Reactive Power</li> </ul> | <ul> <li>Earth Fault</li> </ul> |
| Time                 | Battery Usage Time                 | Exit                            |
| Zero-export          | EPS Setting                        |                                 |

## 3.3 LCD Initial Settings

1. Set the country code. For the code "AU", select the grid standard as shown in the following figures.

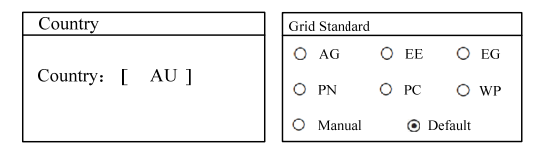

#### Tab. 3-2 Grid Standard Description

| Grid company Code | Company                     |
|-------------------|-----------------------------|
| AG                | AusGrid, NSW                |
| EE                | Ergon Energy, QLD           |
| EG                | Energex, QLD                |
| PN                | SA Power Networks,SA        |
| PC                | Powercor,VIC                |
| WP                | Western Power,WA            |
| Default           | Company not mentioned above |

The values listed in the following table are for your reference only. Please follow the requirements of local grid standard.

| Parameter                 | Default | AG    | EE    | EG    | PN    | PC    | WP    |
|---------------------------|---------|-------|-------|-------|-------|-------|-------|
| Over-voltage              |         |       |       |       |       |       |       |
| 1-V <sub>max</sub> (V)    | 260.0   | 260.0 | 260.0 | 260.0 | 260.0 | 260.0 | 260.0 |
| 1-Time (s)                | 2.0     | 1.80  | 1.80  | 1.80  | 1.80  | 1.80  | 1.80  |
| 2-V <sub>max</sub> (V)    | 265.0   | 265.0 | 265.0 | 265.0 | 265.0 | 265.0 | 265.0 |
| 2-Time (s)                | 0.20    | 0.20  | 0.20  | 0.20  | 0.20  | 0.20  | 0.20  |
| Under-voltage             |         |       |       |       |       |       |       |
| 1-V <sub>min</sub> (V)    | 180.0   | 200.0 | 180.0 | 180.0 | 180.0 | 180.0 | 180.0 |
| 1-Time (s)                | 2.0     | 1.80  | 1.80  | 1.80  | 1.80  | 1.80  | 1.80  |
| 2-V <sub>min</sub> (V)    | 180.0   | 200.0 | 180.0 | 180.0 | 180.0 | 180.0 | 180.0 |
| 2-Time (s)                | 2.0     | 1.80  | 1.80  | 1.80  | 1.80  | 1.80  | 1.80  |
| Over-frequency            |         |       |       |       |       |       |       |
| 1-F <sub>max</sub> (Hz)   | 52.00   | 52.00 | 52.00 | 52.00 | 52.00 | 52.00 | 51.50 |
| 1-Time (s)                | 0.20    | 0.20  | 0.20  | 0.20  | 0.20  | 0.20  | 0.20  |
| 2-F <sub>max</sub> (Hz)   | 52.00   | 52.00 | 52.00 | 52.00 | 52.00 | 52.00 | 51.50 |
| 2-Time (s)                | 0.20    | 0.20  | 0.20  | 0.20  | 0.20  | 0.20  | 0.20  |
| Under-frequency           | *       |       |       |       |       |       |       |
| 1-F <sub>min</sub> (Hz)   | 47.00   | 48.00 | 47.00 | 47.00 | 47.00 | 47.00 | 47.00 |
| 1-Time (s)                | 1.50    | 1.50  | 1.50  | 1.50  | 1.50  | 1.50  | 1.50  |
| 2-F <sub>min</sub> (Hz)   | 47.00   | 48.00 | 47.00 | 47.00 | 47.00 | 47.00 | 47.00 |
| 2-Time (s)                | 1.50    | 1.50  | 1.50  | 1.50  | 1.50  | 1.50  | 1.50  |
| 10-min voltage            |         |       |       |       |       |       |       |
| 1-V <sub>10-min</sub> (V) | 255.0   | 255.0 | 255.0 | 257.0 | 258.0 | 255.0 | 258.0 |

Tab. 3-3 Parameters for the Grid Standards in Australia

\* In New Zealand, the default value for under-frequency protection is 45.00 Hz, the others are the same as that in Australia. Refer to **Tab. 4-3** for the parameter explanations.

Set the protective parameters if you choose "Manual" (single stage):

| Grid Stand | dard   |       | ]     | Prot. Stage                                                                                                    | ]     | * | Vgrid-max | 260.0V  |
|------------|--------|-------|-------|----------------------------------------------------------------------------------------------------|-------|---|-----------|---------|
| O AG       | o ee   | O EG  | Press | Single Stage     Stage     Stage | Press |   | Vgrid-min | 180.0V  |
| O PN       | O PC   | ○ WP  |       | O Multi, Stage                                                                                                    |       |   | Fgrid-max | 52.00Hz |
| ⊛Manua     | I O De | fault |       |                                                                                                    |       |   | Fgrid-min | 47.00Hz |

The multiple stage parameters are as follows.

| ▶ 1- | /max | 260.0V  | • | 1-Vmin | 180.0V  | ][ | • | 1-Fmax | 52.00Hz          | • | 1-Fmin | 47.00Hz          |
|------|------|---------|---|--------|---------|----|---|--------|------------------|---|--------|------------------|
| 1-7  | lime | 002.00s |   | 1-Time | 002.00s |    |   | 1-Time | 000.20s          |   | 1-Time | 001 <b>.</b> 80s |
| 2-   | √max | 265.0V  |   | 2-Vmin | 180.0V  |    |   | 2-Fmax | 52.00Hz          |   | 2-Fmin | 47.00Hz          |
| 2-   | Time | 000.20s |   | 2-Time | 002.00s |    |   | 2-Time | 000 <b>.</b> 20s |   | 2-Time | 001.80s          |

2. Set the system time, which is very important and directly affects data logging.

### SUNGROW

DD, MM, and YY stand for day, month, and year respectively.

hh, mm, and ss stand for hour, minute, and second respectively.

3. Zero-export setting

**ON:** no power could be exported to the grid.

**OFF:** all inverter output power could be exported to the grid.

**Partial:** partial of the output power could be exported to the grid.

#### **Export power range:**

When the existing system is disabled: 0–5000 W

When the existing system is enabled,

- the lower limit is the rated power of the existing system; and
- the upper limit is (5000 W + [rated power of the existing system]).
- the value will synchronize with the settings for retrofitting an existing system described in section "2.11 Retrofitting the Existing PV System".
- 4. Reactive power regulation setting

**OFF:** The reactive power regulation function is disabled. The power factor (PF) is limited to +1.000.

**PF:** The inverter is capable of operating with fixed power factor. The PF ranges from 0.8 leading to 0.8 lagging.

Leading means the inverter is sourcing reactive power to the grid and lagging means the inverter is sinking reactive power from the grid. For the explanations of other modes, see the section **12.2** in the user manual.

5. Battery usage time setting

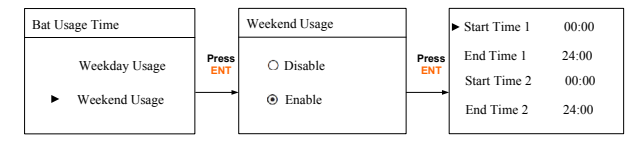

| ► Time | hh : mm : ss<br>07:38:08 |
|--------|--------------------------|
| Date   | DD / MM / YY<br>22/02/15 |

| Zero-export                 | 1/2 |
|-----------------------------|-----|
| 0 ON                        |     |
| O OFF                       |     |
| <ul> <li>Partial</li> </ul> |     |
|                             |     |
| Partial                     | 2/2 |
|                             |     |

Reactive Power

O PF

O Q(p)

+1.000

+:Laggingg & -:Leading

OFF

O Qt

O Q(u)

PF Setting

PF

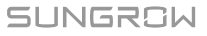

#### 3 Commissioning

6. EPS function setting

The emergency power supply (EPS) function is disabled by default. If the backup box STB5K-20 is installed, enable this function and set the reserved capacity.

The reserved capacity is the on-grid minimum battery discharge level. The reserved battery capacity will be supplied to the emergency loads in the off-grid system. If the battery type is set to "Other Battery", it is not need to set the reserved capacity.

 Test earth fault alarm and then automatically return to initial menu after 3 s.

After successful commissioning, the LCD screen will enter the main screen.

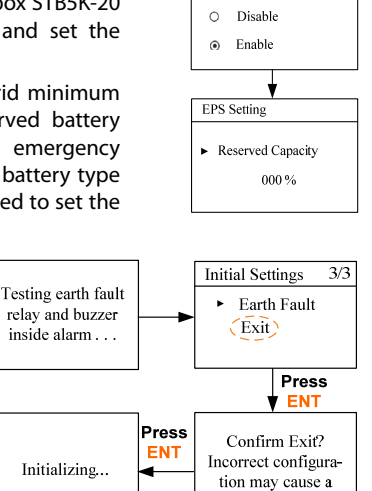

fault!

EPS Setting

- 8. (Optional) For lead-acid batteries, you should manually set the battery type.
  - Turn off the inverter via the LCD menu.

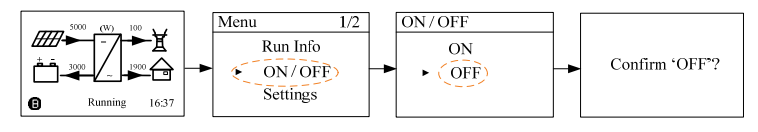

Set the battery type to "Other Battery".

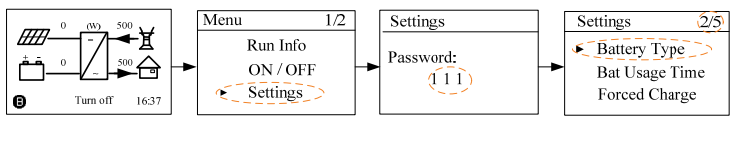

Press ▲ / ▼ to select "Other Battery" and **Press ENT** to confirm.

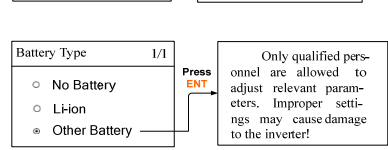

#### Max. Chrg / Max. DChrg:

Make sure that the charge or discharge current is not beyond the upper limit (65 A) to protect the battery from overcharging or deep discharging.

The unit **C** is the "capacity". If the max. charge or discharge is set to more than 65 A (e.g. C = 600 Ah, 0.3C = 180 A), then the inverter will limit the charge and discharge current to 65 A.

If the battery voltage or temperature is beyond the allowable range, the related error codes will be triggered and the protection function will be activated to stop charging or discharging.

#### DChrgEndVtg:

Stop discharging at a voltage not lower than DChrgEndVtg, so as to protect the battery from deep discharging.

The **DChrgEndVtg** setting value should be higher than the **Low Vtg** setting value.

| Parameter   | Description                                         | Range           |
|-------------|-----------------------------------------------------|-----------------|
| Max. Chrg   | The upper limit of the charging current             | 0.05 C to 2 C   |
| Max. DChrg  | The upper limit of the discharging current          | 0.1 C to 2 C    |
| Rate Vtg    | The rated voltage of the equipped battery           | 30 V to 60 V    |
| Capacity    | Capacity of the battery tray                        | 10 Ah to1000 Ah |
| Over Vtg    | The upper limit of battery voltage when charging    | 48 V to 70 V    |
| Low Vtg     | The lower limit of battery voltage when discharging | 32 V to 48 V    |
| Over Temp   | The upper limit of battery temperature              | 20°C to 70°C    |
| Low Temp    | The lower limit of battery temperature              | -30°C to 10°C   |
| CSTVtgChar  | The voltage of constant-voltage charging.           | 40 V to 63 V    |
| DChrgEndVtg | The voltage at which the discharging is stopped     | 30 V to 53 V    |

Tab. 3-4 Parameter Description for Other Battery

\*C is the "capacity", which refers to the maximum amount of charge that a battery can store. Refer to the manufacturer's specifications for details.

9. Check the icons on the main screen. Refer to **Tab. 4-1** for the explanations.

10. Check the state of the LED indicator.

| Tab. 3-5 | State | Descri | ption | for the | LED | Indicator |
|----------|-------|--------|-------|---------|-----|-----------|
|----------|-------|--------|-------|---------|-----|-----------|

| Color | Status   | Description                                 |
|-------|----------|---------------------------------------------|
| Cueen | On       | The inverter is running normally.           |
| Green | Blinking | The inverter is in the process of starting. |

| ►Max. Chrg | 0.300 C |
|------------|---------|
| Max. DChrg | 0.300 C |
| Rated Vtg  | 048.0 V |
| Capacity   | 0200 Ah |

| ▶ Over Vtg   | 58.8 V  |
|--------------|---------|
| Low Vtg      | 42.0 V  |
| Over Temp    | 60.0 °C |
| Low Temp     | -25.0 ℃ |
| ► CSTVtgChrg | 56.40 V |
| DChrgEndVtg  | 43.20 V |
|              |         |

| Color | Status   | Description                                 |
|-------|----------|---------------------------------------------|
|       | 0"       | Other states except Running and Starting.   |
|       | UII      | (Refer to Tab. 4-1 for state descriptions.) |
| Red   | On       | Permanent fault or upgrade failure.         |
|       | Blinking | Other system faults or main alarms.         |
|       | Off      | No fault occurs.                            |

11. Visit www.solarinfobank.com or SolarInfo Moni APP to view inverter information. Get the related manuals at www.sungrowpower.com.

If the inverter commissioning fails, **Press**  $\checkmark$  to view the current faults. Remove the existing malfunctions and then repeat starting up the inverter according to the procedure detailed in this section.

#### NOTICE

In the case of commissioning failure, power off the system and wait 1 minute to commission the system again.

### 3.4 Result Verification

#### 3.4.1 Meter Installation and Connection

For the single-phase meter, with the signal from the 1-phase sensor, the inverter determines the energy exchange with the utility grid on one phase. The CT clamp of 1-phase sensor can be placed before or after the main switch.

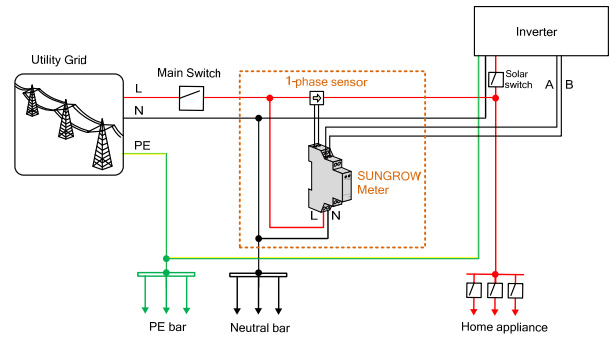

Fig. 3-2 Correct Installation and Connection of the Single-phase Meter

The following figure shows the correct installation and connection for the three-phase meter.

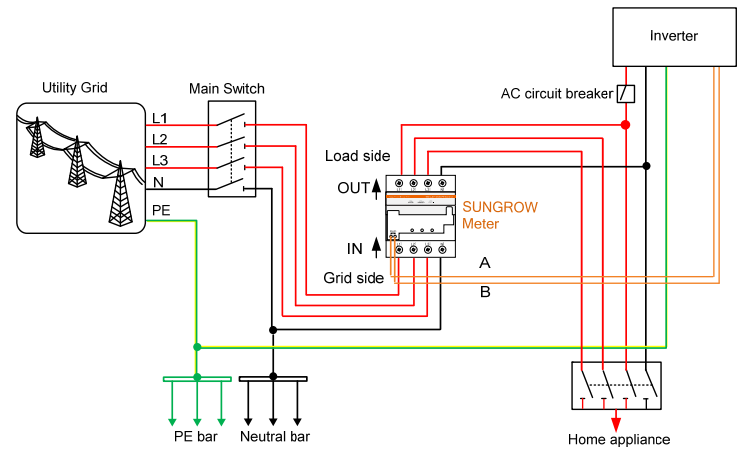

Fig. 3-3 Correct Installation and Connection of the Three-phase Meter

Make sure to disconnect the DC switch between the inverter and the battery before verification.

### For Incorrect Installation Position

Make sure that the 1-phase sensor of the SUNGROW meter should be placed to the phase line (L) from the main switch. If otherwise, the energy flow indicated on the LCD will be wrong.

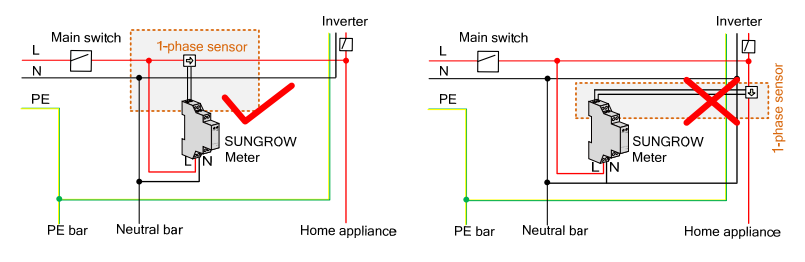

#### Action

#### **LCD Display Explanation**

Turn off all the household loads. All the PV power generation should be exported to the grid, as shown in the "Correct" figure.

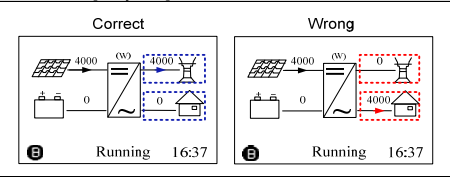

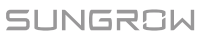

#### **For Reverse Sensor Connection**

Make sure that the arrow on the 1-phase sensor must point away from the grid towards the load. If otherwise, the energy flow indicated on the LCD will be wrong.

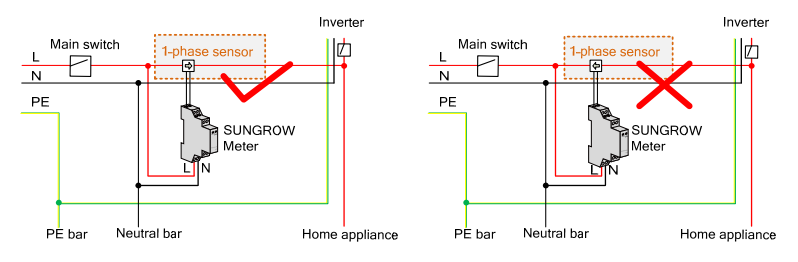

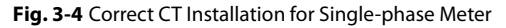

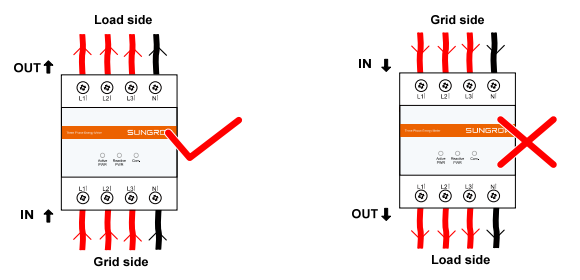

Fig. 3-5 Correct Power cable connection for Three-phase Meter

#### Action

#### **LCD Display Explanation**

#### Method 1:

Turn off all the household loads. All the PV power generation should be exported to the grid, as shown in the "Correct" figure.

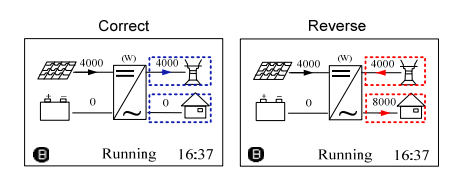

#### Method 2:

Stop the inverter via the LCD menu.

Turn on the household loads.

All the load power consumption should be imported from the grid, as shown in the "Correct" figure.

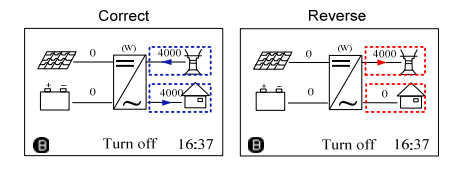

#### NOTICE

The reverse sensor connection will cause the communication fault 084.

To clear the fault 084, firstly place the sensor in correct direction, turn off the DC power sources and then restart the system.

### 3.4.2 Battery Information

After initial settings, check the detailed battery information on the LCD display.

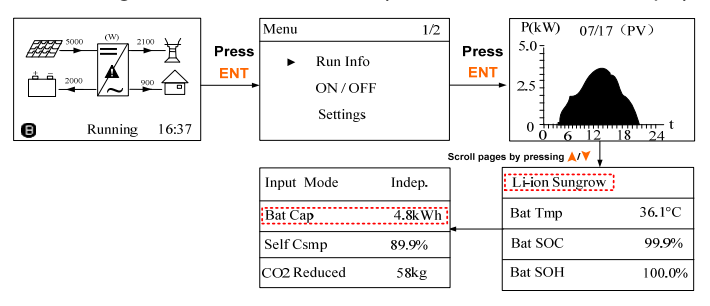

For Li-ion batteries, the type can be automatically identified and set to "Li-ion" on the LCD. Manually set the type to "Other Battery" for lead-acid batteries. Proceed as follows to modify.

Stop the inverter via the LCD menu.
 Confirm your choice by **pressing ENT**.

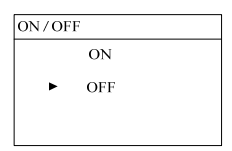

2. Reset the battery type and parameters. Proceed as follows to enter the submenu.

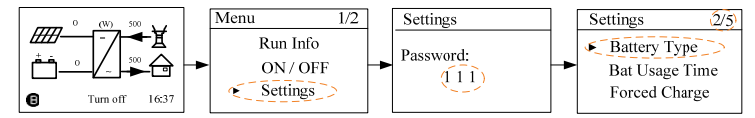

3. Start the inverter via the LCD menu.

### 3.4.3 System Time

The correct system time is very important. If there is deviation between the system time and the local time, the inverter will not operate normally. The clock is in 24-hour format. Proceed as follows to set the correct time.

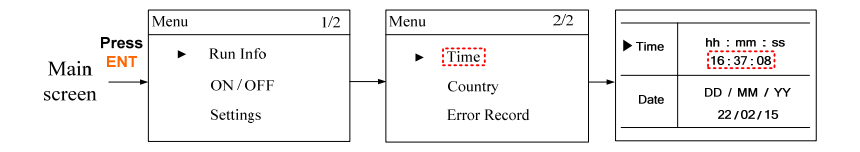

# 4 LCD Operation

### 4.1 Main Screen

Refer to **Tab. 3-1 Button Function** for the operation instructions. If the inverter succeeds in commissioning, the LCD screen will enter the main screen.

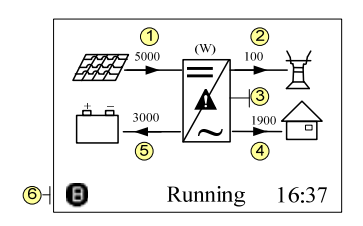

| No. | Description                    |
|-----|--------------------------------|
| 1   | Current PV input power         |
| 2   | Current export power           |
| 3   | Warning information            |
| 4   | Total load consumption         |
| 5   | Battery charge/discharge power |
| 6   | System status bar              |
|     |                                |

(B): The inverter and the SolarInfo Bank server are successfully connected. Running: The inverter is in its normal running state.

16:37: Current system time.

Neither the grid power nor the load power will be displayed on the main screen in case of no SUNGROW meter installed.

| State    | Description                                                                                                    |
|----------|----------------------------------------------------------------------------------------------------|
| Running  | After being energized, the inverter tracks the PV strings' maximum power point (MPP) and runs with the combination of the energy management system. This mode is the normal mode. |
| Maintain | The system is running normally, with the battery in maintenance process. (Only for lead-acid battery)                                                                             |
| Forced   | The system is running normally, with the EMS in forced mode.                                                                                                    |
| Ext. EMS | The system is running normally with the control from external EMS.                                                                                                    |
| Standby  | The inverter waits for sufficient sunlight or battery level, then the DC voltage recovers. Refer to <b>Chapter 11</b> in the user manual for standby time setting via Webserver.  |
| Turn off | The inverter will stop running by manual "OFF" through the LCD menu or with the DRM0 command from the DRED. Set to "ON" if you want to restart the inverter.                      |
| Startup  | The inverter is initializing and synchronizing with the grid.                                                                                                    |

|--|

| State    | Description                                                                                                    |
|----------|----------------------------------------------------------------------------------------------------|
| Upgrade  | The DSP or LCD software is in its upgrading process.                                                                                                    |
| Error    | If an error occurs, the inverter will automatically stop operation,<br>trigger the AC relay and show "Error" on the LCD with the<br>indicator lit.<br>Once the error is removed in recovery time, the inverter will<br>automatically resume running. Refer to <b>Chapter 11</b> in the user<br>manual for recovery time setting via Webserver. |
| Off-grid | The system is disconnected from utility grid and runs as a stand-alone system.                                                                                                    |

### NOTICE

If the inverter is in standby mode for more than 10 minutes, please check:

- Whether the insolation is sufficient and the PV connection is correct.
- Whether the battery level is sufficient and the cable connection is correct.
- If no anomaly is found, disconnect the DC switch and main switch to restart.
- If it still does not work, contact SUNGROW.

### 4.2 Viewing the Error Codes

#### **Viewing the Active Error**

For the A icon or the "Error" state on the main screen, **press** V to view the current faults. Refer to "**5.2 Troubleshooting of the Errors**" for error description and troubleshooting. Refer to the following table for error type explanations.

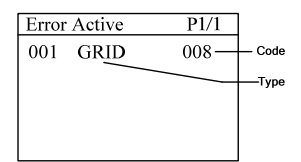

| Error Type | Explanation                                          |
|------------|------------------------------------------------------|
| GRID       | Grid faults (AC side)                                |
| PV         | PV faults (DC side)                                  |
| SYS        | System errors (inverter)                             |
| PER        | Permanent faults                                     |
| WARN       | Warnings                                             |
| BDCF       | Faults of battery charge/discharge circuit           |
| BDCPF      | Permanent faults of battery charge/discharge circuit |
| BATW       | Battery warnings                                     |
| BATP       | Battery protection                                   |
| BATF1      | Patton faulte                                        |
| BATF2      | Dallery Jaulis                                       |

SUNGROW

#### **Viewing Error Record**

**Press**  $\land/\lor$  to turn pages and view all fault records.

| Error | Record         | P1/1 |
|-------|----------------|------|
| 001   | 15022708:55:27 | 010  |
| 002   | 15022707:11:21 | 501  |
|       |                |      |
|       |                |      |
|       |                |      |

### 4.3 LCD Menu

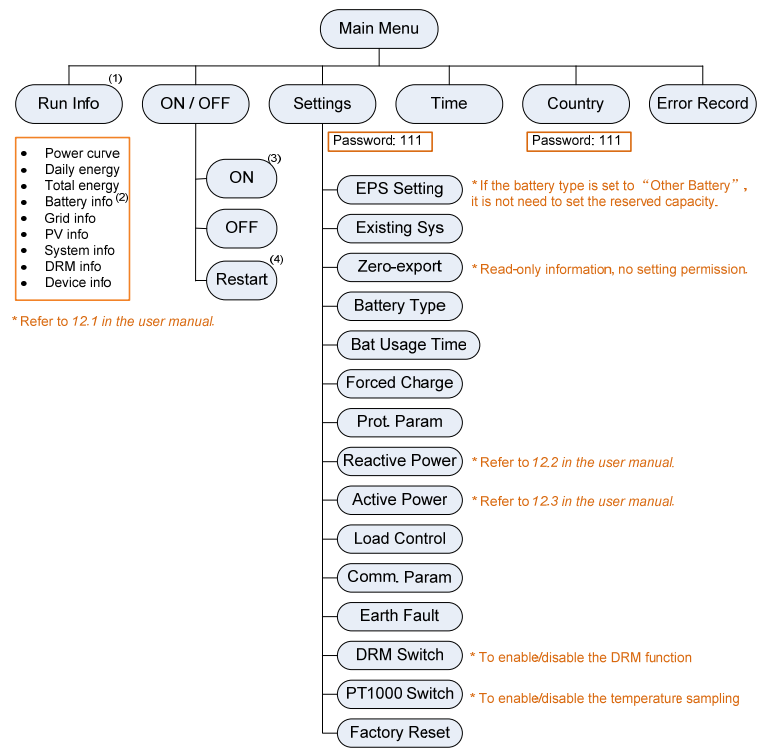

Fig. 4-1 LCD Menu Tree

(1) The power values indicated represent the average values during the time interval. The energy yields displayed are indicative only. For the actual yields, please refer to the electric energy meter.

(2) The SOH value of battery will be displayed as "--" for GCL batteries that do not have this parameter. The SOC value for lead-acid batteries is for reference only.

(3) The DRM0 state will prohibit the "ON".

(4) The "Restart" option will appear only if an unrecoverable fault occurs.

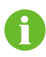

The demand response mode (DRM), reactive power settings about Qt, Q(p), Q(u), and power derating settings are valid only for Australia.

| Abbreviation | Complete                     | Abbreviation | Complete                       |
|--------------|------------------------------|--------------|--------------------------------|
| Csmp         | Consumption                  | Exp          | Export                         |
| Chrg         | Charge                       | Tot          | Total                          |
| Bat          | Battery                      | Tmp          | Temperature                    |
| SOC          | State of Charge              | SOH          | State of Health                |
| Vtg          | Voltage                      | Curr         | Current                        |
| Stt          | State                        | Inv          | Inverter                       |
| Pwr          | Power                        | Frq          | Frequency                      |
| Cap          | Capacity                     | DRM          | Demand respond mode            |
| Ver.         | Version                      | Ref.         | Reference                      |
| CSTVtgChrg   | Constant charging<br>voltage | MDCV         | Max. discharging current value |
| DChrg        | Discharge                    | MCCV         | Max. charging current value    |
| Prot.        | Protection                   | Multi.       | Multiple                       |
| Comm.        | Communication                | DChrgEndVtg  | Final discharg voltage         |
| Sys          | System                       | En.          | Enable                         |

#### Abbreviations

### 4.4 Setting the Country

The country setting is protected with a password.

Press ▲ and Press ENT to input the password 111.
Press ENT to confirm the password.
Press ▲ to choose the correct country code.

Only the codes of GB, NL, BE, CN, SA, AU and NZ are supported.

Select the correct grid standard for the country code "AU". For grid standard and parameter descriptions, see **Tab. 3-2** and **Tab. 3-3**.

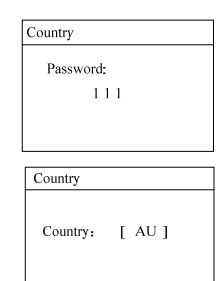

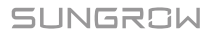

| Country Code | Full Name                  | Language |
|--------------|----------------------------|----------|
| GB           | Great Britain              | English  |
| DE           | Germany                    | German   |
| FR           | France                     | French   |
| IT           | Italy                      | Italian  |
| ES           | Spain                      | English  |
| AT           | Austria                    | German   |
| AU           | Australia                  | English  |
| CZ           | Czech                      | English  |
| BE           | Belgium                    | French   |
| DK           | Denmark                    | English  |
| GR_L         | Greece Land                | English  |
| GR_IS        | Greece Island              | English  |
| NL           | Netherlands                | English  |
| PT           | Portugal                   | English  |
| CN           | China                      | Chinese  |
| SE           | Sweden                     | English  |
| US           | America                    | English  |
| SA           | South Africa               | English  |
| NZ           | New Zealand                | English  |
| Other        | Country not included above | English  |

### Tab. 4-2 Descriptions of the country codes

Tab. 4-3 Description of Multi. Stage Protective Parameters

| Parameter          | Explanation                                |
|--------------------|--------------------------------------------|
| Max-V prot.        | Over-voltage protection                    |
| 1-V <sub>max</sub> | Grid over-voltage 1 (V>)                   |
| 1-Time             | Grid over-voltage 1 (V>) tripping time     |
| 2-V <sub>max</sub> | Grid over-voltage 2 (V>>)                  |
| 2-Time             | Grid over-voltage 2 (V>>) tripping time    |
| Min-V prot.        | Under-voltage protection                   |
| 1-V <sub>min</sub> | Grid under-voltage 1 (V<)                  |
| 1-Time             | Grid under-voltage 1 (V<) tripping time    |
| 2-V <sub>min</sub> | Grid under–voltage 2 (V<<)                 |
| 2-Time             | Grid under–voltage 2 (V<<) tripping time   |
| Max-F prot.        | Over-frequency protection                  |
| 1-F <sub>max</sub> | Grid over-frequency 1 (F>)                 |
| 1-Time             | Grid over-frequency 1 (F>) tripping time   |
| 2-F <sub>max</sub> | Grid over-frequency 2 (F>>)                |
| 2-Time             | Grid over-frequency 2 (F>>) tripping time  |
| Min-F prot.        | Under-frequency protection                 |
| 1-F <sub>min</sub> | Grid under-frequency 1 (F<)                |
| 1-Time             | Grid under-frequency 1 (F<) tripping time  |
| 2-F <sub>min</sub> | Grid under-frequency 2 (F<<)               |
| 2-Time             | Grid under-frequency 2 (F<<) tripping time |

### 4.5 Setting the Protective Parameters

When the grid voltage or frequency reaches the recovery value, the corresponding error code displayed on the LCD will be cleared and the inverter can start operating.

| Vmax-recover<br>253.0<br>Vmin-recover<br>205.0V | <ul> <li>Fmax-recover</li> <li>50.15Hz</li> <li>Fmin-recover</li> <li>47.50Hz</li> </ul>                               |
|-------------------------------------------------|----------------------------------------------------------------------------------------------------|
| default with the ber minute and lies            | <ul> <li>Power Ramp Rate En.         <ul> <li>[Enable]</li> <li>Power Ramp Rate</li> <li>16.67%</li> </ul> </li> </ul> |
| om the grid within<br>period exceeds the        | ► 10 Min Over Vtg En.<br>[Enable]                                                                                      |
| It with the default                             | 2,55 0V                                                                                                    |

#### Power Ramp Rate:

The ramp up/down rate of power variation.

The power rate limit mode is enabled by default with the default set-point of 16.67 % of rated power per minute and lies in the range 5 %-100 %.

The inverter will automatically disconnect from the grid within 3 s when the average voltage for a 10 min period exceeds the set-point of 10 Min Over Vtg.

The protective function is enabled by default with the default set-point of 255.0 V and lies in range 244 V–258 V.

| Parameter                                                                                                    | Explanation                                                                                                    | Default                | Range       |
|----------------------------------------------------------------------------------------------------|----------------------------------------------------------------------------------------------------|------------------------|-------------|
| Recovery value for over-voltage<br>fault.<br>Vmax-recover Inverter can start operating only<br>when the grid voltage is below this<br>value.  |                                                                                                    | 253.0 V                | 230 V-264 V |
| Recovery value for under-voltage<br>fault.<br>Vmin-recover Inverter can start operating only<br>when the grid voltage is above this<br>value. |                                                                                                    | 205.0 V                | 184 V-230 V |
| Fmax-recover                                                                                                    | Recovery value for over-frequency<br>fault.<br>Inverter can start operating only<br>when the grid frequency is below<br>this value.  | 50.15 Hz               | 50 Hz–53 Hz |
| Fmin-recover                                                                                                    | Recovery value for under-frequency<br>fault.<br>Inverter can start operating only<br>when the grid frequency is above<br>this value. | 47.50 Hz               | 47 Hz–50 Hz |
| Power Ramp<br>Rate                                                                                                    | The ramp rate of power variation.                                                                                                    | 16.67 %                | 5 %-100 %   |
| 10 Min Over<br>Vtg                                                                                                    | Over-voltage protection value of 10-min average voltage                                                                              | 255.0 V /<br>248.0 V * | 244 V-258 V |

#### Tab. 4-4 Protective Parameter Explanations

\* The default value of 10 Min Over Vtg is 255.0 V for Australia (code "AU") and 248.0 V for New Zealand (code "NZ").

### 4.6 Setting the Communication Parameters

#### Ethernet:

The communication address ranges from 1 to 247.

The IP, sub net, gateway, DNS1 and DNS2 can be modified only when the DHCP is set to OFF.

Acquire the IP, subnet mask, gateway, DNS1 and DNS2 from the network professional.

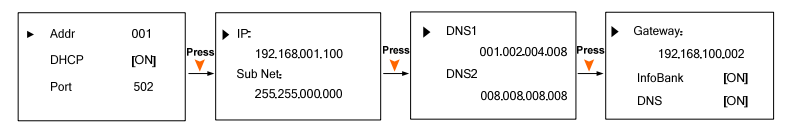

#### Wi-Fi:

Quick Configuration: **Press ENT** to enable this function and then you can connect the inverter WiFi to your home router quickly with SolarInfo Moni App.

### 4.7 Setting the Battery Type

For Li-ion batteries, the type can be automatically identified and set to "Li-ion" on the LCD. Manually set the type to "Other Battery" for lead-acid batteries. Proceed as follows to modify the settings.

Stop the inverter via the LCD menu before modifying the battery type. Otherwise the warning screen will prompt.

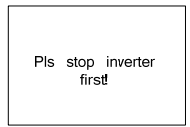

| Comm. Param                         |
|-------------------------------------|
| <ul> <li>Ethernet Config</li> </ul> |
| WiFi Config                         |
|                                     |

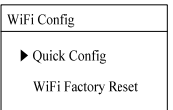

**Press** ▲/▼ to select the battery type and **Press ENT** to confirm.

For the parameters explanations for lead-acid batteries, see **Tab. 3-4**.

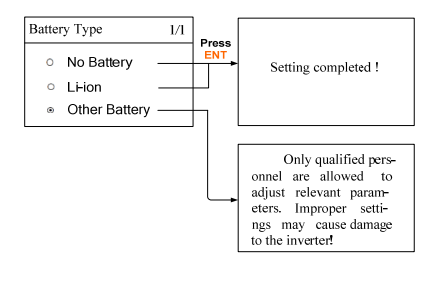

# 5 Troubleshooting

### 5.1 Troubleshooting of LED Indicators

Refer to "**Tab. 3-5 State Description for the LED Indicator**" for the definition of indicator states.

| Fault Type               | Troubleshooting                                           |
|--------------------------|-----------------------------------------------------------|
| The LED indicator and    | 1. Disconnect the AC circuit breaker.                     |
| LCD screen cannot be     | 2. Rotate the DC Switch to "OFF".                         |
| lit.                     | 3. Check the polarities of the DC inputs.                 |
|                          | 1. Disconnect the AC circuit breaker.                     |
|                          | 2. Rotate the DC Switch to "OFF".                         |
| The LED indicator        | 3. Check the electrical connection.                       |
| goes out.                | 4. Check whether the DC input voltage exceeds the start   |
|                          | voltage of the inverter.                                  |
|                          | 5. If all of the above are OK, please contact SUNGROW.    |
|                          | 1. A fault is not resolved.                               |
| The LED indicator is lit | 2. Perform troubleshooting according to the fault type on |
| red.                     | the LCD screen.                                           |
|                          | 3. If it cannot be resolved, please contact SUNGROW.      |

## 5.2 Troubleshooting of the Errors

When an error occurs, the "Error" state will be shown on the main screen. **Press**  $\checkmark$  to view all the detailed information.

- For the battery error codes, if all the conditions are OK but the error still occurs, contact the distributor or the battery manufacturer.
- The default ranges only apply to the grid standards in Australia. Refer to **Tab. 3-3** for the specified value.
- We need the following information to provide you with the best assistance: inverter type (e.g. string, central, grid-connected, hybrid, transformerless, single phase, triple phase, single MPPT, multiple MPPTs), or product name, serial number of the inverter, error code/name, and a brief description of the issue.

### For Inverter Side

| Code | Specification                                                                                                    | Troubleshooting                                                                                                    |
|------|----------------------------------------------------------------------------------------------------|----------------------------------------------------------------------------------------------------|
| 002  | Grid over-voltage.<br>(default range: 257 V–270 V)                                                                                             | <ol> <li>Check the grid voltage.</li> <li>If the grid voltage exceeds the<br/>permissible range, consult the utility<br/>grid for a solution.</li> </ol>                                         |
| 003  | Temporary grid over-voltage in<br>the on-grid mode.<br>(default value: 440 V)                                                                  | This is a short-term fault.<br>Wait a moment for inverter recovery<br>or restart the system.                                                                                                    |
| 004  | Grid under-voltage.<br>(default range: 180 V–210 V)                                                                                            | <ol> <li>Check the grid voltage.</li> <li>If the grid voltage exceeds the</li> </ol>                                                                                                    |
| 005  | Grid under-voltage.<br>(default value: 180 V)                                                                                                  | permissible range, consult the utility grid for a solution.                                                                                                    |
| 007  | Temporary AC over-current.<br>The transient AC current has<br>exceeded the allowable upper<br>limit.                                           | Wait a moment for inverter recovery or restart the system.                                                                                                    |
| 008  | Grid over-frequency.<br>(default range: 51.5 Hz–52 Hz)                                                                                         | <ol> <li>Check the grid frequency.</li> <li>If the grid frequency exceeds the</li> </ol>                                                                                                    |
| 009  | Grid under-frequency.<br>(default range: 47.0 Hz–48.5 Hz)                                                                                      | permissible range, consult the utility grid for a solution.                                                                                                    |
| 010  | Islanding.<br>Abnormal connection between<br>the system and the grid.                                                                          | <ol> <li>Check whether the AC circuit<br/>breaker is triggered.</li> <li>Check whether all the AC cables<br/>are firmly connected.</li> <li>Check whether the grid is in<br/>service.</li> </ol> |
| 011  | DC injection over-current.<br>The DC injection of the AC<br>current exceeds the upper limit.                                                   | Wait a moment for inverter recovery or restart the system.                                                                                                    |
| 012  | Leakage current over-current.<br>The leakage current exceeds the<br>upper limit.                                                               | <ol> <li>Check whether there is a<br/>grounding fault in the PV strings.</li> <li>Wait a moment for inverter<br/>recovery or restart the system.</li> </ol>                                      |
| 014  | 10-minute grid over-voltage.<br>The average grid voltage in 10<br>minutes is outside the<br>permissible range.<br>(default range: 255 V–258 V) | <ol> <li>Check whether the grid is<br/>operating normally.</li> <li>Wait a moment for inverter<br/>recovery or restart the system.</li> </ol>                                                    |
| 015  | Grid over-voltage.<br>(default value: 265 V)                                                                                                   | <ol> <li>Check the grid voltage.</li> <li>If the grid voltage exceeds the<br/>permissible range, consult the utility<br/>grid for a solution.</li> </ol>                                         |
| 019  | Bus over-voltage.<br>The transient bus voltage<br>exceeds the upper limit.                                                                     | Wait a moment for inverter recovery or restart the system.                                                                                                    |

SUNGROW

| Code        | Specification                                                                                                    | Troubleshooting                                                                                                    |
|-------------|----------------------------------------------------------------------------------------------------|----------------------------------------------------------------------------------------------------|
| 021         | PV1 over-current.<br>The input current of PV1 exceeds<br>the upper limit.                                         | 1. Check the PV input power and configuration.                                                                                                    |
| 022         | PV2 over-current.<br>The input current of PV2 exceeds<br>the upper limit.                                         | 2. Wait a moment for inverter recovery or restart the system.                                                                                                    |
| 024         | Neutral point voltage imbalance.<br>The deviation of the neutral<br>point voltage exceeds the<br>allowable limit. | <ol> <li>The inverter will recover once the<br/>deviation falls below the protective<br/>limit.</li> <li>Wait a moment for inverter<br/>recovery or restart the system.</li> </ol>                                                       |
| 028         | Reverse polarity of the PV1 connection.                                                                           | <ol> <li>Disconnect the DC switch.</li> <li>Check the polarity of the PV</li> </ol>                                                                                                    |
| 029         | Reverse polarity of the PV2 connection.                                                                           | inputs.<br>3. Reconnect the PV strings if the<br>polarity is incorrect.                                                                                                    |
| 037         | Inner over-temperature fault.<br>The ambient temperature inside<br>the inverter exceeds the upper<br>limit.       | <ol> <li>Check and clean the heat sink.</li> <li>Check whether the inverter is<br/>installed in sunlight or the ambient<br/>temperature of the enclosure<br/>exceeds 45°C. If not, please contact<br/>SUNGROW for a solution.</li> </ol> |
| 038         | Relay fault on the grid side.                                                                                     | Wait 5 minutes for inverter recovery or restart the system.                                                                                                    |
| 041,<br>622 | Leakage current sampling fault.                                                                                   | Wait 5 minutes for inverter recovery or restart the system.                                                                                                    |
| 043         | Inner under-temperature fault.<br>The ambient temperature inside<br>the inverter is too low                       | The inverter will recover once the ambient temperature rises above -25°C.                                                                                                    |
| 044         | INV open-loop self-check fault.                                                                                   |                                                                                                    |
| 045         | PV1 boost circuit fault.                                                                                          | Wait 5 minutes for inverter recovery or restart the system.                                                                                                    |
| 046         | PV2 boost circuit fault.                                                                                          |                                                                                                    |
| 048         | Phase current sampling fault.                                                                                     |                                                                                                    |
| 051         | Load overpower fault in the off-grid mode.                                                                        | If the fault persists, disconnect some non-key loads.                                                                                                    |
| 052         | INV under-voltage fault in the off-grid mode.                                                                     | Wait 5 minutes for inverter recovery or restart the system.                                                                                                    |
| 062         | DI fault of the backup box<br>STB5K-20.                                                                           | <ol> <li>Check whether the DI connection<br/>between the inverter and the<br/>backup box is correct.</li> <li>If there is no backup box<br/>connected, ensure that the EPS<br/>setting on the LCD is set to<br/>"Disable".</li> </ol>    |

| Code | Specification                                                                                                    | Troubleshooting                                                                                                    |
|------|----------------------------------------------------------------------------------------------------|----------------------------------------------------------------------------------------------------|
|      |                                                                                                    | 3. Wait 5 minutes for inverter recovery.                                                                                                    |
| 063  | The version of CPLD (complex<br>programmable logic device)<br>cannot be detected.                                                                               | Power off the system and program the CPLD                                                                                                    |
| 064  | INV over-voltage fault in the<br>off-grid mode.                                                                                                    |                                                                                                    |
| 065  | INV under-frequency fault in the<br>off-grid mode.<br>(default value: 47 Hz)                                                                                    | Wait 5 minutes for inverter recovery                                                                                                    |
| 066  | INV over-frequency fault in the<br>off-grid mode.<br>(default value: 52 Hz)                                                                                     | or restart the system.                                                                                                    |
| 067  | Temporary grid over-voltage in<br>the off-grid mode.<br>(default value: 500 V)                                                                                  |                                                                                                    |
| 083  | Fan2 abnormal speed warning.                                                                                                    | <ol> <li>Check if the fan is blocked.</li> <li>Restart the system.</li> </ol>                                                                                                    |
| 084  | Warning for reverse cable<br>connection of the Sungrow<br>Meter.                                                                                                | <ol> <li>Check whether the power cable<br/>connections are correct.</li> <li>For Sungrow single-phase meter,<br/>check whether the CT clamp of the<br/>1-phase sensor is correctly placed.</li> <li>Refer to "3.4.1 Meter Installation<br/>and Connection".</li> </ol>          |
| 100  | INV hardware over-current fault.<br>The AC current exceeds the<br>protective value.                                                                             | Wait 5 minutes for inverter recovery or restart the system.                                                                                                    |
| 101  | Grid over-frequency.<br>(default value: 52 Hz)                                                                                                    | Check the grid frequency                                                                                                    |
| 102  | Grid under-frequency.<br>(default value: 47 Hz)                                                                                                    | check the grid hequency.                                                                                                    |
| 106  | The inverter is not grounded.<br>Neither the PE terminal on the<br>AC connection block nor the<br>second PE terminal on the<br>enclosure is reliably connected. | <ol> <li>Check whether there is a reliable<br/>grounding connection.</li> <li>If there is access to the ground,<br/>and the fault still exists, please<br/>contact SUNGROW for a solution.</li> <li>Check whether the L-line and<br/>N-line are connected correctly.</li> </ol> |
| 107  | DC injection over-voltage fault in<br>the off-grid mode.<br>The DC injection of INV voltage<br>exceeds the upper limit.                                         | The inverter will recover once the DC injection voltage falls below the recovery value.                                                                                                    |
| 200  | Bus hardware over-voltage fault.<br>The bus voltage exceeds the<br>protection value.                                                                            | Wait 5 minutes for inverter recovery or restart the system.                                                                                                    |

| Code        | Specification                                                                                      | Troubleshooting                                                                                                    |
|-------------|----------------------------------------------------------------------------------------------------|----------------------------------------------------------------------------------------------------|
| 201         | Bus under-voltage fault.                                                                           |                                                                                                    |
| 202         | PV hardware over-current fault.<br>The PV1 or PV2 current exceeds<br>the protective value.         |                                                                                                    |
| 202         | The PV input voltage exceeds the                                                                   | Check the functionality of the PV                                                                                                    |
| 203         | bus voltage.                                                                                       | connection terminals.                                                                                                    |
| 204         | PV1 boost short-circuit fault                                                                      | The inverter may be damaged.                                                                                                    |
| 205         | PV2 boost short-circuit fault                                                                      | Contact SUNGROW for a solution.                                                                                                    |
| 300         | INV over-temperature fault.                                                                        | <ol> <li>Check and clean the heat sink.</li> <li>Check whether the inverter is<br/>installed in sunlight or the ambient<br/>temperature of the enclosure<br/>exceeds 45°C-60°C.</li> <li>Restart the system.</li> </ol> |
| 302         | PV insulation resistance fault.                                                                    | <ol> <li>Check whether the PV cable<br/>connection is intact.</li> <li>Wait for a sunny day to check<br/>whether the system can run well.</li> </ol>                                                                    |
| 308         | Slave DSP redundant fault.                                                                         |                                                                                                    |
| 309         | Phase voltage sampling fault.                                                                      |                                                                                                    |
| 312         | DC injection sampling fault.                                                                       |                                                                                                    |
| 315         | PV1 current sampling fault.                                                                        |                                                                                                    |
| 316         | PV2 current sampling fault.                                                                        |                                                                                                    |
| 317         | PV1 MPPT current sampling fault.                                                                   |                                                                                                    |
| 318         | PV2 MPPT current sampling fault.                                                                   |                                                                                                    |
| 319         | System power supply failure fault.                                                                 | Restart the system                                                                                                    |
| 320         | Leakage current CT self-check<br>fault.                                                            | nestare the system.                                                                                                    |
| 321         | SPI communication failure.<br>Communication faults between<br>the master DSP and the slave<br>DSP. |                                                                                                    |
| 322         | Master DSP communication fault.                                                                    |                                                                                                    |
| 401-<br>408 | Permanent faults.                                                                                  |                                                                                                    |
| 409         | All temperature sensors failed fault.                                                              | Forced restart the system.                                                                                                    |
| 501         | FRAM1 reading warning.                                                                             | 1 Inverter can normally be                                                                                                    |
| 503-        |                                                                                                    | connected to the arid                                                                                                    |
| 506,        | Temperature sensor warnings.                                                                       | 2 Restart the system                                                                                                    |
| 511         | 2. Restart the system.                                                                             |                                                                                                    |
| 507         | Error alarm of DO power settings.                                                                  | Modify the DO power according to<br>the load power. Refer to " <b>Optimized</b><br><b>Control</b> " in the User Manual.                                                                                                 |

| Code               | Specification                                                                                                   | Troubleshooting                                                                                                    |
|--------------------|----------------------------------------------------------------------------------------------------|----------------------------------------------------------------------------------------------------|
| 509                | Clock reset fault.                                                                                              | Manually reset the clock or<br>synchronize the clock with the<br>network time. This will clear the<br>fault.                                                                                                    |
| 510                | PV over-voltage fault.                                                                                          | <ol> <li>Check whether the configuration<br/>of the PV strings exceeds the<br/>permissible range of the inverter.</li> <li>Wait a moment for inverter<br/>recovery or restart the system.</li> </ol>                                                                                                  |
| 513                | Fan1 abnormal speed warning.                                                                                    | <ol> <li>Check if the fan is blocked.</li> <li>Restart the system.</li> </ol>                                                                                                    |
| 514                | Abnormal communication<br>warning of the Sungrow Meter.<br>(Inverter can be normally<br>connected to the grid.) | <ol> <li>Check whether the power cable<br/>connections of the meter are<br/>correct.</li> <li>Check whether the RS485<br/>connection is correct.</li> <li>Check if the 120 Ohm (2) resistor<br/>for RS485_2 is pushed to "ON" when<br/>the length of RS485 cable is longer<br/>than 100 m.</li> </ol> |
| 600                | Temporary BDC charging<br>over-current fault.                                                                   | Wait a moment for system recovery                                                                                                    |
| 601                | Temporary BDC discharging over-current fault.                                                                   | or restart the system.                                                                                                    |
| 602                | Clamping capacitor<br>under-voltage fault.                                                                      | <ol> <li>Check the cable connection of the<br/>battery.</li> <li>Wait a moment for system<br/>recovery or restart the system.</li> </ol>                                                                                                    |
| 603                | Temporary clamping capacitor<br>over-voltage fault.                                                             | Wait a moment for system recovery                                                                                                    |
| 608                | BDC circuit self-check fault.                                                                                   | of restart the system.                                                                                                    |
| 612                | BDC over-temperature fault.                                                                                     | <ol> <li>Check and clean the heat sink.</li> <li>Check whether the inverter is<br/>installed in sunlight or the ambient<br/>temperature of the enclosure<br/>exceeds 45°C.</li> <li>Restart the system.</li> </ol>                                                                                    |
| 616                | BDC hardware over-current fault.                                                                                | The system will resume once the battery charge/discharge current falls below the upper limit or restart the system.                                                                                                    |
| 620                | BDC current sampling fault.                                                                                     | Weit                                                                                                    |
| 623                | Slave DSP communication fault.                                                                                  | Wait a moment for system recovery                                                                                                    |
| 624                | BDC soft-start fault.                                                                                           | or restart the system.                                                                                                    |
| 800,802<br>804,807 | BDC internal permanent faults.                                                                                  | Restart the system                                                                                                    |

SUNGROW

| Code    | Specification                  |           | Troubleshooting                                                                                                    |
|---------|--------------------------------|-----------|----------------------------------------------------------------------------------------------------|
| 900,901 | BDC temperature<br>warnings    | sensor    | <ol> <li>Check and clean the heat sink.</li> <li>Check whether the inverter is<br/>installed in sunlight or the ambient<br/>temperature of the enclosure<br/>exceeds 45°C.</li> <li>Restart the system.</li> </ol> |
| 906     | Transformer recognition error. | direction | <ol> <li>The inverter can normally be<br/>connected to the grid but<br/>charge/discharge has stopped.</li> <li>Wait a moment for system<br/>recovery or restart the system.</li> </ol>                             |
| 910     | FRAM2 warning                  |           | Restart the inverter.                                                                                                    |
|         |                                |           |                                                                                                    |

### **For Battery Side**

For the battery faults, please consult the battery manufacturer for a solution.

| Code | Specification                            | Troubleshooting                                            |
|------|------------------------------------------|------------------------------------------------------------|
|      |                                          | 1. The inverter can normally be                            |
|      | Battery average                          | connected to the grid but                                  |
| /03  | under-voltage fault.                     | charge/discharge has stopped.                              |
|      | -                                        | 2. Walt a moment for system recovery or restart the system |
|      | Battery over-temperature                 | 1. The inverter can normally be                            |
| 707  | fault.                                   | connected to the grid but                                  |
|      |                                          | charge/discharge has stopped.                              |
|      | Battery under-temperature                | 2. Check the ambient temperature of the                    |
| 708  | fault                                    | battery location.                                          |
|      | lauit.                                   | 3. Wait a moment for system recovery or                    |
|      |                                          | restart the system.                                        |
| 711  | Instantaneous battery                    | 1. The inverter can normally be                            |
|      | over-voltage.                            | connected to the grid but                                  |
| 710  | Battery average                          | charge/discharge has stopped.                              |
| /12  | over-voltage fault.                      | 2. Wait a moment for system recovery or                    |
|      |                                          | 1 The inverter can normally be                             |
|      |                                          | connected to the grid but                                  |
|      |                                          | charge/discharge has stopped                               |
|      |                                          | 2 Check the battery type and                               |
|      | Abnormal communication                   | communication connection. For                              |
| 714  | between battery and the hybrid inverter. | lead-acid batteries, you should manually                   |
|      |                                          | set the battery type. Refer to "4.7 Setting                |
|      |                                          | the Battery Type".                                         |
|      |                                          | 3. Wait a moment for system recovery or                    |
|      |                                          | restart the system.                                        |
| 715  | Battery hardware                         | 1. The inverter can normally be                            |

| Code | Specification                                                       | Troubleshooting                                                                                                    |
|------|---------------------------------------------------------------------|----------------------------------------------------------------------------------------------------|
|      | over-voltage fault.                                                 | connected to the grid but<br>charge/discharge has stopped.<br>2. Wait a moment for system recovery or<br>restart the system.                                                                                                    |
| 732  | Battery over-voltage protection.                                    | <ol> <li>The inverter can normally be<br/>connected to the grid. Charge has<br/>stopped but discharge is allowed.</li> <li>Wait a moment for system recovery.</li> </ol>                                                                                                    |
| 733  | Battery over-temperature protection.                                | 1. The inverter can normally be connected to the grid but                                                                                                    |
| 734  | Battery under-temperature protection.                               | <ul> <li>charge/discharge has stopped.</li> <li>2. Check the ambient temperature of the battery location.</li> <li>3. Wait a moment for system recovery or restart the system.</li> </ul>                                                                                                   |
| 735  | Battery<br>charging/discharging<br>over-current protection.         | <ol> <li>The inverter can normally be<br/>connected to the grid but<br/>charge/discharge has stopped.</li> <li>Wait a moment for system recovery or<br/>restart the system.</li> </ol>                                                                                                    |
| 739  | Battery under-voltage<br>protection.                                | <ol> <li>The inverter can normally be<br/>connected to the grid. Discharge has<br/>stopped but charge is allowed.</li> <li>Wait a moment for system recovery or<br/>restart the system.</li> </ol>                                                                                          |
| 832  | Battery FET fault or<br>electrical switch failure.                  | 1. The inverter can normally be connected to the grid but                                                                                                    |
| 834  | Battery<br>charging/discharging<br>over-current permanent<br>fault. | <ul> <li>charge/discharge has stopped.</li> <li>2. Check the battery port voltage and the battery communication cable connection.</li> <li>3. Force a shutdown and restart the inverter and battery system.</li> <li>4. Wait a moment for system recovery or restart the system.</li> </ul> |
| 836  | CAN ID competing failure.                                           | Restart the system, if the fault persists, please contact SUNGROW for a solution.                                                                                                    |
| 839  | Mismatched software<br>version.                                     | Contact SUNGROW for a solution.                                                                                                    |
| 844  | Software self-verifying failure.                                    | Restart the system, if the fault persists, please contact SUNGROW for a solution.                                                                                                    |
| 864  | Battery cell over-voltage<br>fault.                                 | <ol> <li>The inverter can normally be<br/>connected to the grid but<br/>charge/discharge has stopped.</li> <li>Wait a moment for system recovery or<br/>restart the system.</li> </ol>                                                                                                    |

| Code | Specification                                            | Troubleshooting                                                                                                    |
|------|----------------------------------------------------------|----------------------------------------------------------------------------------------------------|
| 866  | Battery precharge voltage<br>fault.                      | 1. The inverter can normally be connected to the grid but                                                                                                    |
| 867  | Battery under-voltage fault.                             | charge/discharge has stopped.                                                                                                    |
| 868  | Battery cell voltage<br>imbalance fault.                 | 2. Check the battery port voltage and the communication cable connection.                                                                                                    |
| 870  | Battery cable connection fault.                          | <ol> <li>Force a shutdown and restart the<br/>inverter and battery system.</li> <li>Wait a moment for system recovery or<br/>restart the system.</li> </ol>                                                                                                 |
| 909  | Low SOH (State of Health)<br>warning.                    | <ol> <li>The inverter can normally be<br/>connected to the grid and the<br/>charge/discharge function is normal.</li> <li>Batteries are beyond the scope of the<br/>warranty. It is recommended to contact<br/>the distributor for replacements.</li> </ol> |
| 932  | Battery over-voltage<br>warning.                         | <ol> <li>The inverter can normally be<br/>connected to the grid. Charge has<br/>stopped but discharge is allowed.</li> <li>The system will resume after a certain<br/>time of discharging.</li> </ol>                                                       |
| 933  | Battery over-temperature warning.                        | 1. The inverter can normally connected be to the grid but charge/discharge has                                                                                                    |
| 934  | Battery under-temperature warning.                       | <ul><li>stopped.</li><li>2. Check the ambient temperature of the battery location.</li><li>3. Wait a moment for system recovery or restart the system.</li></ul>                                                                                            |
| 935  | Battery<br>charging/discharging<br>over-current warning. | <ol> <li>The inverter can normally be<br/>connected to the grid but<br/>charge/discharge has stopped.</li> <li>Wait a moment for system recovery or<br/>restart the system.</li> </ol>                                                                      |
| 937  | Battery tray voltage<br>imbalance warning.               | <ol> <li>The inverter can normally be<br/>connected to the grid and the<br/>charge/discharge functions are normal.</li> <li>Check whether the cable connection of<br/>the battery is correct.</li> </ol>                                                    |
| 939  | Battery under-voltage<br>warning.                        | <ol> <li>The inverter can normally be<br/>connected to the grid. Discharge has<br/>stopped but charge is allowed.</li> <li>The system will resume after a certain<br/>time of charging.</li> </ol>                                                          |
| 964  | Battery internal warning.                                | Consult the battery manufacturer for a solution.                                                                                                    |

# 6 Appendices

# 6.1 Inverter Technical Data

| PV Input Data                                        |                                     |  |
|------------------------------------------------------|-------------------------------------|--|
| Max. PV input power                                  | 6500 W                              |  |
| Max. PV input voltage                                | 600 V                               |  |
| Startup voltage                                      | 125 V                               |  |
| Nominal input voltage                                | 350 V                               |  |
| MPP voltage range                                    | 125 V–560 V                         |  |
| MPP voltage range for nominal power                  | 240 V-520 V                         |  |
| No. of MPPTs                                         | 2                                   |  |
| Max. number of PV strings per MPPT<br>(DC1/DC2)      | 1/1                                 |  |
| Max. PV input current (DC1/DC2)                      | 22 A (11 A / 11A)                   |  |
| Max. current for input terminals                     | 24 A (12 A / 12 A)                  |  |
| Short-circuit current of PV input                    | 24 A (12 A / 12 A)                  |  |
| Max. inverter backfeed current to strings            | 0 A                                 |  |
| Battery Data                                         |                                     |  |
| Battery type                                         | Li-ion battery / Lead-acid battery  |  |
| Battery voltage (rated voltage / range)              | 48 V (32 V–70 V)                    |  |
| Max. charging/discharging current                    | 65 A / 65 A                         |  |
| AC Input and Output Data                             |                                     |  |
| Nominal AC output power to grid                      | 4990 W                              |  |
| Max. AC output apparent power to grid                | r to grid 5000 VA                   |  |
| Max. AC input power from grid                        | ower from grid 3000 W               |  |
| Nominal AC output current                            | 21.6 A                              |  |
| Max. AC output current                               | 21.7 A                              |  |
| Max. inrush current (peak value /<br>duration)       | 10 A / 12 ms                        |  |
| Max. output fault current<br>(peak value / duration) | 100 A / 3.2 ms                      |  |
| Max. output over-current protection                  | 32 A                                |  |
| Nominal grid voltage                                 | 230 Vac                             |  |
| Grid voltage range                                   | 180 Vac–276 Vac                     |  |
|                                                      | (this may vary with grid standards) |  |
| Nominal grid frequency                               | 50 Hz                               |  |
| Grid frequency range                                 | 45 Hz–55 Hz                         |  |
| and nequency range                                   | (this may vary with grid standards) |  |

SUNGROW

| Total Harmonic Distortion (THD)               | < 3 % (of nominal power)                                                                                                    |  |
|-----------------------------------------------|----------------------------------------------------------------------------------------------------|--|
| DC current injection                          | < 0.5 % (of nominal current)                                                                                                    |  |
| Power factor                                  | <ul> <li>&gt; 0.99 at default value at nominal power</li> <li>(adj. 0.8 overexcited/leading-0.8 underexcited/lagging)</li> </ul> |  |
| Protection                                    |                                                                                                    |  |
| Anti-islanding protection                     | Yes                                                                                                    |  |
| AC short circuit protection                   | Yes                                                                                                    |  |
| Leakage current protection                    | Yes                                                                                                    |  |
| DC fuse (battery)                             | Yes                                                                                                    |  |
| DC switch (solar)                             | Optional                                                                                                    |  |
| Over-voltage protection                       | III [Main], II [PV] [Battery]                                                                                                    |  |
| System Data                                   |                                                                                                    |  |
| Max. efficiency                               | > 97.7 %                                                                                                    |  |
| Max. European efficiency                      | > 97.2 %                                                                                                    |  |
| Max. charge / discharge efficiency            | > 94.0 %                                                                                                    |  |
| Isolation method (solar)                      | Transformerless                                                                                                    |  |
| Isolation method (battery)                    | HF                                                                                                    |  |
| Ingress protection (IP) rating                | IP65                                                                                                    |  |
| Pollution degree outside/inside the enclosure | 3/2                                                                                                    |  |
| Operating ambient temperature range           | -25°C to 60°C (derating when > 45°C)                                                                                             |  |
| Allowable relative humidity range             | 0–100 %                                                                                                    |  |
| Cooling method                                | Natural convection                                                                                                    |  |
| Max. operating altitude                       | 2000 m                                                                                                    |  |
| Display                                       | Graphic LCD                                                                                                    |  |
| Communication                                 | 2 x RS485, Ethernet, Wi-Fi, CAN                                                                                                  |  |
| Power management                              | 1 x Digital output                                                                                                    |  |
| Earth fault alarm                             | 1 x Digital output, email, buzzer inside                                                                                         |  |
| Analogue input                                | PT1000                                                                                                    |  |
| DC connection type                            | MC4                                                                                                    |  |
| AC connection type                            | Clamping yoke connector                                                                                                    |  |
| Certification                                 | AS4777, IEC 62109-1, IEC 62109-2, IEC 62477-1, IEC 62040-1, EN 61000-6-1/-3                                                      |  |
| Mechanical Data                               |                                                                                                    |  |
| Dimensions (W x H x D)                        | 457 mm x 515 mm x 170 mm                                                                                                    |  |
| Mounting method                               | Wall-mounting bracket                                                                                                    |  |
| Weight                                        | 22 kg                                                                                                    |  |

| Backup Data                      |                                                  |
|----------------------------------|--------------------------------------------------|
| Nominal voltage                  | 230 Vac (±2 %)                                   |
| Total harmonic factor output     | 2 % (full resistive load)                        |
| Frequency range                  | 50 Hz (±0.2 %)                                   |
| Switch time to emergency mode    | 3 s                                              |
| Power factor                     | 0.8 overexcited/leading=0.8 underexcited/lagging |
| Max. output power                | 5000 W / 5000 VA                                 |
| Max. output power (battery mode) | 3000 W / 3000 VA                                 |

# 6.2 STB5K-20 (backup box) Technical Data

| Max. EPS power                                                 | 5000 W                                                                              |
|----------------------------------------------------------------|-------------------------------------------------------------------------------------|
| Max. output current for EPS port                               | 25 A                                                                                |
| Nominal AC voltage                                             | 230 Vac                                                                             |
| AC voltage range                                               | 180 Vac–276 Vac                                                                     |
| Nominal AC frequency                                           | 50 Hz                                                                               |
| Operating ambient temperature range                            |                                                                                     |
| Operating ampient temperature range                            | -25°C to 60°C                                                                       |
| Power consumption                                              | < 3 VA / 2 W                                                                        |
| Power consumption<br>Dimensions (W x H x D)                    | -25 °C to 60 °C<br>< 3 VA / 2 W<br>220 mm x 230 mm x 90 mm                          |
| Power consumption<br>Dimensions (W x H x D)<br>Mounting method | -25 °C to 60 °C<br>< 3 VA / 2 W<br>220 mm x 230 mm x 90 mm<br>Wall-mounting bracket |

## 6.3 Meter Technical Data

| ltem                          | Single-phase       | Three-phase       |
|-------------------------------|--------------------|-------------------|
| Nominal voltage               | 240 Vac            | 230 Vac / 400 Vac |
| Input voltage range           | 180 Vac–286 Vac    | 180 Vac–276 Vac   |
| Power consumption             | < 2 W (10 VA)      | < 2 W (10 VA)     |
| Max. operating current        | 100 A              | 65 A              |
| Grid frequency                | 50 Hz              |                   |
| Measurement accuracy          | Class I            |                   |
| Interface and communication   | RS485              |                   |
| Ingress protection rating     | IP20               |                   |
| Operating ambient temperature | -25℃ to 75℃        | -25℃ to 70℃       |
| Relative humidity             | 0–95 %             |                   |
| Mounting method               | 35 mm DIN-rail     |                   |
| Dimensions (W x H x D)        | 18 x 117 x 65 (mm) | 85 x 72 x 72 (mm) |
| Weight                        | 0.2 kg             | 0.4 kg            |

#### **Exclusion of Liability**

The content of these documents is periodically checked and revised, please contact us or visit the website www.sungrowpower.com for the latest information. Discrepancies cannot be excluded. No guarantee is made for the completeness of these documents. Please contact our company or distributors to get the latest version.

Guarantee or liability claims for damage of any kind are excluded if they are caused by one or more of the following items:

- inappropriate use or installation of the products;
- installing or operating the products in an unintended environment;
- ignoring relevant safety regulations in the deployment location when installing or operating the products;
- ignoring safety warnings and instructions contained in all documents relevant to the products;
- installing or operating the products under incorrect safety or protection conditions;
- altering the products or supplied software without authority;
- the product faults due to operating attached or neighboring devices beyond allowed limit values; and
- damage caused by the natural environment beyond the rated operating range of the inverter.

The use of supplied software produced by SUNGROW is subject to the following conditions:

- SUNGROW rejects any liability for direct or indirect damage arising from the use of the SolarInfo software. This also applies to the provision or non-provision of support activities.
- Using the SolarInfo software for commercial purposes is prohibited.
- Decompiling, decoding or destroying the original program, including SolarInfo software and the embedded software, is prohibited.

#### About Us

SUNGROW is a China-leading manufacturer of various power electronic products for

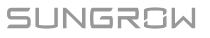

renewable energy generation systems, supplying to a global customer base. Our products include converters, inverters, battery chargers and other power supplies for distributable generation systems in both grid-connected and stand-alone applications. The power rating of SUNGROW products covers from hundred watt to mega-watt systems.

The vision of SUNGROW is to help our customers acquire stable and clean power with minimum cost, maximum reliability and enhanced safety.

#### **Contact Information**

Should you have any problems, please contact us through the following information. We will be more than happy to assist you!

| Company:   | Sungrow Power Supply Co., Ltd.                                   |
|------------|------------------------------------------------------------------|
| Website:   | www.sungrowpower.com                                             |
| Email:     | info@sungrow.cn, service@sungrow.cn                              |
| Address:   | No. 1699 Xiyou Rd., New & High Technology Industrial Development |
|            | Zone, Hefei, P. R. China.                                        |
| Zip:       | 230088                                                           |
| Telephone: | +86 551 6532 7834, +86 551 6532 7845                             |
| Fax:       | +86 551 6532 7856                                                |